# Charged Particle Motion in EM-Fields Tutorials for NX-Magnetics

## Dr. Binde Ingenieure

January 2, 2024

2011-2025 Dr. Binde Ingenieure, Design & Engineering GmbH. All Rights Reserved. This software and related documentation are proprietary to Dr. Binde Ingenieure, Design & Engineering GmbH. All other trademarks are the property of their respective owners.

DR. BINDE INGENIEURE, DESIGN & ENGINEERING GMBH MAKES NO WARRANTY WHATSOEVER, EXPRESSED OR IMPLIED THAT THE PROGRAM AND ITS DOCUMEN-TATION ARE FREE FROM ERRORS AND DEFECTS. IN NO EVENT SHALL DR. BINDE INGENIEURE, DESIGN & ENGINEERING GMBH BECOME LIABLE TO THE USER OR ANY PARTY FOR ANY LOSS, INCLUDING BUT NOT LIMITED TO, LOSS OF TIME, MONEY OR GOODWILL, WHICH MAY ARISE FROM THE USE OF THE PROGRAM AND ITS DOCUMENTATION.

THIS SIMULATION SOFTWARE USES FINITE ELEMENT METHODS. USERS SHOULD BE AWARE THAT RESULTS CAN HAVE UNPREDICTABLE ERRORS IF INPUT DATA IS NOT COMPLETELY CORRECT. THEREFORE ANY DESIGN DECISIONS SHOULD NOT BE BASED SOLELY ON THE SIMULATION. USE ADDITIONAL MEASUREMENTS TO ENSURE THE CORRECTNESS.

# Contents

| 1        | The | ory 3                                                                                                    |
|----------|-----|----------------------------------------------------------------------------------------------------|
|          | 1.1 | Continuous Description                                                                                                    |
|          |     | 1.1.1 Charged Particles                                                                                                    |
|          |     | 1.1.2 Maxwells Equations with Charged Particles                                                                                                    |
|          |     | 1.1.3 Vlasov Equation and Plasma Physics                                                                                                    |
|          | 1.2 | Discrete Description                                                                                                    |
|          |     | 1.2.1 Particle In Cell Methods                                                                                                    |
|          |     | 1.2.2 Particle Stepper                                                                                                    |
|          |     | 1.2.3 Particle Smearing                                                                                                    |
|          |     | 1.2.4 The Testparticle Method                                                                                                    |
|          | 1.3 | Fixed Source Emission Model (Type 0)                                                                                                    |
|          | 1.4 | Given Velocity Field Emission Model (Type 3)                                                                                                    |
|          | 1.5 | Thermal Emission Models                                                                                                    |
|          |     | 1.5.1 Ideal Gas with mean velocities (Type 1 and 5) $\ldots \ldots \ldots \ldots \ldots \ldots \ldots \ldots \ldots \ldots \ldots \ldots \ldots \ldots \ldots \ldots \ldots \ldots \ldots$ |
|          |     | 1.5.2 Richardson-Dushman (Type 6 and 7) $\ldots \ldots \ldots \ldots \ldots \ldots \ldots \ldots \ldots \ldots \ldots \ldots \ldots \ldots \ldots \ldots \ldots \ldots \ldots$             |
|          |     | 1.5.3 Child's Law (Type 8 and 9)                                                                                                    |
|          | 1.6 | References                                                                                                    |
| 2        | Tut | orial 1                                                                                                    |
| -        | 2.1 | Particle Accelerator Pipe                                                                                                    |
|          |     | 2.1.1 Bunched Particles – Magnetodynamic                                                                                                    |
|          |     | 2.1.2 Single Particle – Magnetostatic                                                                                                    |
|          |     | 2.1.3       Thermal Particle Initialization – Electrostatic       22                                                                                                    |
| ગ        | Tut |                                                                                                    |
| J        | 2 1 | Flactrons in Homogonoous Magnotic Field 28                                                                                                    |
|          | 0.1 | 3.1.1 Analytic Solution 28                                                                                                    |
|          |     | 3.1.2 Simulation Model 28                                                                                                    |
|          |     | 3.1.2 Simulation Model                                                                                                    |
|          |     | 3.1.4 Tutorial                                                                                                    |
|          | T d |                                                                                                    |
| 4        | Tut | $\begin{array}{c} 32\\ 32\\ 32\\ 32\\ 32\\ 32\\ 32\\ 32\\ 32\\ 32\\$                                                                                                    |
|          | 4.1 | Filament I nermionic Emission                                                                                                    |
|          |     | 4.1.1 Richardson-Dusham's Law                                                                                                    |
|          |     | 4.1.2 Child's Law                                                                                                    |
| <b>5</b> | Tut | orial 4 35                                                                                                    |
|          | 5.1 | Diverging Electron Beam                                                                                                    |

## 1 Theory

In the following section we will provide a short introduction into the physics of charged particles. Here, we will first provide an abreviated description of the continuous system and then outline the basic numerical simulation techniques.

## 1.1 Continuous Description

Let us first provide an overview on the principle interaction behaviour of charged particles. To this end let us describe the interplay between particles and electromagnetic fields; as well as many particle phenomena.

### 1.1.1 Charged Particles

We start with the concept of a point-particle, sometimes called Dirac particle. A point-particle is a rather theoretical concept, describing a particle that occupies exactly on point in phase-space (i.e. it is located at an exact location x with exact velocity v) having a Mass m. Therefore, the point-particle concept is a principle concept o classical mechanics. Its motion is described by Newtons second law

$$\mathbf{F} = \mathbf{m} \, \mathbf{a},\tag{1}$$

where  $\mathbf{F}$  is a principal newtonian force. If the above particle also comprises an electric charge q, thus making it an charged point-particle, we can specify the acting force to be the Lorentz force

$$\mathbf{F}_L = \mathbf{q} \left( \mathbf{E} + \mathbf{v} \times \mathbf{B} \right), \tag{2}$$

where  $\mathbf{E}$  and  $\mathbf{B}$  are the electric field and the magnetic flux density, respectively. Indeed, basic physic tells us that a charged particle is accelerated by an electric field and deflected by an magnetic field (this is exactly the meaning of the Lorentz Force). With this knowledge at hand we can now derive the velocities and the positions by simple integration

$$\mathbf{a}(t) = \frac{\mathbf{q}}{\mathbf{m}} \left( \mathbf{E} + \mathbf{v} \times \mathbf{B} \right),\tag{3}$$

$$\mathbf{v}(t) = \frac{\mathbf{q}}{\mathbf{m}} \left( \mathbf{E} + \mathbf{v} \times \mathbf{B} \right) t + \mathbf{v}_0, \tag{4}$$

$$\mathbf{x}(t) = \frac{1}{2} \frac{\mathbf{q}}{\mathbf{m}} \left( \mathbf{E} + \mathbf{v} \times \mathbf{B} \right) t^2 + \mathbf{v}_0 t + \mathbf{x}_0.$$
(5)

Observe the immanent charge-mass relation factor  $\frac{q}{m}$  that determines the coupling strength.

#### 1.1.2 Maxwells Equations with Charged Particles

With the principal particle description at hand, we may now continue with the field description. We know that electromagnetic fields are described by Maxwell's equations

$$\nabla \cdot \mathbf{D} = \rho, \tag{6}$$

$$\nabla \times \mathbf{H} = \frac{\mathrm{d}\mathbf{D}}{\mathrm{d}t} + \mathbf{J},\tag{7}$$

$$\nabla \cdot \mathbf{B} = 0, \tag{8}$$

$$\nabla \times \mathbf{E} = -\frac{\mathrm{d}\mathbf{B}}{\mathrm{d}t}.\tag{9}$$

We can split this set of coupled equations into two parts: source equations (i.e. Gauss' Law and Ampere's law) and source-free equations (i.e. Faradays Law and magnetic Gauss law). From the previous discussion we know that a particle i carries a charge  $q_i$ . Moreover, moving charges also create a current (microscopically speaking this is the acctual origin of currents: the macroscopic current in a wire is created by multiple moving electrons)

$$\mathbf{J}_i = \mathbf{q}_i \, \mathbf{v}_i. \tag{10}$$

With this in mind we can directly write down macroscopic charges and currents

$$\rho = \sum_{i} \mathbf{q}_{i} \quad \text{and} \quad \mathbf{J}_{\text{part}} = \sum_{i} \mathbf{q}_{i} \, \mathbf{v}_{i}. \tag{11}$$

Here,  $\rho$  describes an ensemble of point-particle charges and directly provides a source for Gauss' law. If one combines the particle current with the possible conductor current, i.e.  $\mathbf{J} = \sigma \mathbf{E} + \mathbf{J}_{\text{part}}$ , the resulting total current  $\mathbf{J}$  may be used as a (current) source for Ampere's law.

### 1.1.3 Vlasov Equation and Plasma Physics

### **1.2** Discrete Description

### 1.2.1 Particle In Cell Methods

The PIC method for electric and magnetic field calculations consists of the following procedure. Discrete charge density and current density arrays are defined with values in each cell. The charge density in a cell at time t equals the product of the number of computational particles in the cell times the charge per computational particle divided by the cell volume. The current density is the average vector velocity of computational particles multiplied by their charge divided by the cell area.

The space-charge and current density functions are combined with a Finite Element solution of the Maxwell equations to generate electric and magnetic field values. The PIC procedure involves one pass through the array of computational particles assigning them to cells, followed by a field computation. The number of mathematical operations is linearly proportional to the number of particles and the number of cells. In a simulation involving thousands of particles, the PIC process takes much less time than a direct evaluation of inter-particle forces.

An electrostatic computer simulation using the PIC method for field calculations consists of the following operations at each time step:

- 1. At time t, the electric field at the location of each computational particle is interpolated from the field result. The field is used to advance the vectors  $\mathbf{x}(\mathbf{t})$  and  $\mathbf{v}(\mathbf{t})$  for the particles to time  $t + \Delta t$  using an accurate difference scheme.
- 2. The charge function is evaluated at the mesh points by assigning the charge of the computational particles according to their position.
- 3. The electrostatic equation is solved to find electric fields at  $t + \Delta t$ , and the process is repeated.

The procedure continues until the beam advances to the desired final state.

- 1.2.2 Particle Stepper
- 1.2.3 Particle Smearing
- 1.2.4 The Testparticle Method

## 1.3 Fixed Source Emission Model (Type 0)

The fixed source emission model allows defining fixed velocities and particle numbers to emission geometry.

# 1.4 Given Velocity Field Emission Model (Type 3)

The 'Given Velocity Field' emission model allows defining particle number and initial velocities through a tabular field. This can be for instance the velocities resulting from CFD simulations.

## 1.5 Thermal Emission Models

Thermionic emission is the thermally induced flow of charged particles from a surface. This occurs because the thermal energy given to the particles overcomes the escape energy of the material. The charged particles can be for instance electrons or ions. The classical example of thermionic emission is that of electrons from a hot cathode into a vacuum (also known as thermal electron emission or the Edison effect) in a vacuum tube. The hot cathode can be a metal filament, a coated metal filament, or a separate structure of metal. The below table lists typical escape energies and work temperatures of some materials. Following are thermionic source types explained that are available in MAGNETICS.

|                     | Material                    | Escape Energy | typical work    |
|---------------------|-----------------------------|---------------|-----------------|
|                     |                             | $Wa \ [eV]$   | temperature [K] |
| Metal cathodes      | Cäsium                      | 1.94          |                 |
|                     | Molybdän                    | 4.29          |                 |
|                     | Nickel                      | 4.91          |                 |
|                     | Platin                      | 5.30          |                 |
|                     | Tantal                      | 4.13          | 2400            |
|                     | Thorium                     | 3.35          |                 |
|                     | Wolfram                     | 4.50          | 2600            |
| Metal film cathodes | Barium film on Wolfram      | 1.5-2.1       | 1200            |
|                     | Cäsium film on Wolfram      | 1.4           |                 |
|                     | Thorium film on Wolfram     | 2.8           | 2000            |
|                     | Barium film on Wolframoxide | 1.3           |                 |
| Oxide cathodes      | Barium oxide                | 1.0-1.5       |                 |
|                     | Barium oxide with           | 0.9-1.3       | 1100            |
|                     | Strontium oxide             |               |                 |

Table: Experimentally determined work functions for the thermal emission of electrons from hot cathodes (Krieger data)

### 1.5.1 Ideal Gas with mean velocities (Type 1 and 5)

The number of particles is given by the user. For the computation of initial velocities v there are two options possible:

1. Type 5: Ideal Gas with mean velocities, local temperatures: Velocities are computed by the mean of Maxwell Speed Distribution for ideal gas which is given as

$$v = \sqrt{\frac{3kT}{m}}$$

with k the Boltzmann's constant, m the mass of an particle and T the locally varying temperatures which can be applied as field or precomputed by thermal simulation.

2. Type 1: Random Velocity at a fixed (global) Temperature: Velocities are computed through the same mean of Maxwell Speed Distribution for ideal gas as for type 5, but directions are randomly defined. Temperatures are not local but fixed by the user (global).

### 1.5.2 Richardson-Dushman (Type 6 and 7)

Richardson's equation describes the current density J of electrons emitted from a metal at high temperatures. it is

$$J = AT^2 e^{-W/kT}$$

where

$$A = \frac{4\pi emk^2}{h^3} = 1.2 \times 10^6 \text{A}/\text{m}^2\text{K}^2$$

Here, T is the temperature, W the work functions (escape energy) for electrons, k the Boltzmann constant and A the Richardson constant. This source type assumes that the electron current emitted by an electrode is independent of the applied voltage, and that it depends only on the

temperature, work function and emission constant of the material. This is also called thermal saturation limit. The number of particles and the initial velocities are both derived automatically if this type is chosen. Temperatures can be locally varying, applied as initial constraint, field or precomputed by another simulation.

Initial velocities v are derived from the escape energy by

$$v=\sqrt{\frac{2W}{m}}$$

with W the escape energy in electron volt and m the particle mass. There are two options available that control the velocity directions:

- 1. Type 6: Directions Orthogonal
- 2. Type 7: Random directions

The user should chose the input parameters (temperature and escape energy) carefully because in many cases there will be either none or a huge number of particles created.

#### 1.5.3 Child's Law (Type 8 and 9)

Child's law (or Child, Langmuir) gives the maximum current density that can be carried in a beam of charged particles across a one dimensional accelerating gap. In order to apply this equation within the program, an accelerating gap width d and a voltage difference  $V_a$  must be applied. The equation only applies to infinite planar emitters. For electrons, the current density  $J[A/m^2]$  is written:

$$J = \frac{I_a}{S} = \frac{4\epsilon_0}{9}\sqrt{2e/m}\frac{V_a^{3/2}}{d^2}$$

where  $I_a$  is the anode current and S the anode surface inner area; e is the magnitude of the charge of the electron and m is its mass.

Particle velocities v are calculated after time step 1 with the assumption of a constant electric field E and energy conservation through Newton's law F = ma and Lorentz force F = qE what results as

$$v = \frac{q}{m} E \Delta t$$

Using those velocities v at time step 1 and J from Child's law the number of particles n can be computed with J = nqv.

Finally the initial velocities and particle positions must be found. There are two options available for this:

- 1. Type 8: Zero Initial Velocity: Particles are initialized with zero velocity at time step 0 at the source elements.
- 2. Type 9: Non Zero Initial Velocity: With the knowledge of velocity and position at time step 1 particles are propagated to time step 0. The resulting initial velocities are non zero and initial positions are near to their emission surfaces.

## 1.6 References

- Roger W. Hockney, James W. Eastwood: Computer Simulation Using Particles. CRC Press, 1988
- Jones and Langmuir GE Review, The Characteristics of Tungsten Filaments as Functions of Temperature 30 (1927) Part I pp. 310–19, Part II pp. 354–61, Part III pp. 408–12
- Melissinos Experiments in Modern Physics, 1966, pp. 65–80
- Preston and Dietz The Art of Experimental Physics, 1991, pp. 141-47, 152-61
- Blakemore Solid State Physics, 1974, pp. 188–95
- Koller The Physics of Electron Tubes, 1937, Ch. I, VI, VIII
- Script "Thermionic Emission" Chapter 5. Found at http://www.physics.csbsju.edu/370/thermionic.pdf
- Hanno Krieger: "Strahlungsquellen für Technik und Medizin"

# 2 Tutorial 1

## 2.1 Particle Accelerator Pipe

The following three examples are intended to show the principal functionalities of the **Particle Solver** in the context of a linear particle accelerator. In particular the flexibility of the Solver will be demonstrated, in the context of a Magentodynamic, a Magnetistatic and an Electrostatic simulation. The three examples are based on each other, and should thus be executed in consecutively.

## 2.1.1 Bunched Particles – Magnetodynamic

Abstract: A bunch of particles starts with a velocity of 15  $\frac{mm}{s}$  from the displayed particle source and is headed towards an accelerator pipe with a constant electric field of 1  $\frac{V}{mm}$ , in order to be linearly accelerated. Both the displacements and the velocities will be evaluated and compared to calculated values.

Estimated time: 0.5 h Follow the steps:

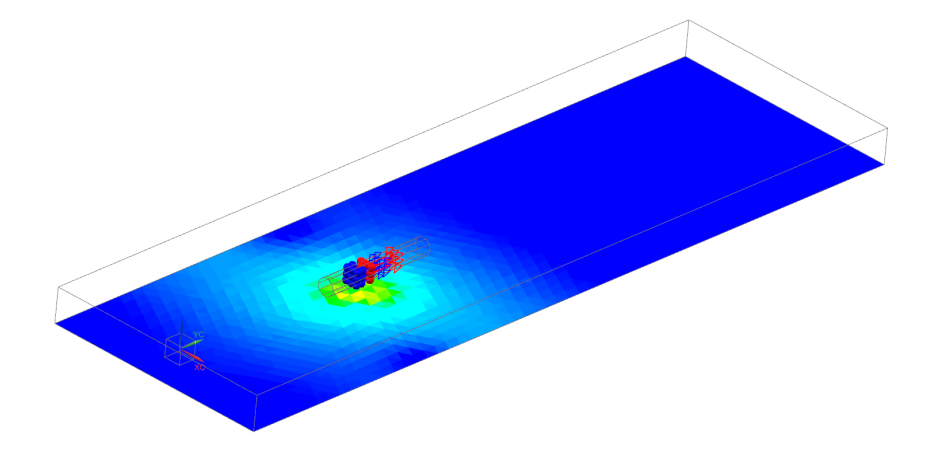

- Download the model files for this tutorial from the following link: https://www.magnetics.de/downloads/Tutorials/11.CouplParticle/11.1ParticlePipe. zip
- 2. Open the file 'ParticlePipe.prt'.
- 3. Observe the dimensions of the particle source (red), the accelerator pipe (green) and the air (blue).
  - The particle source is a cube comprising 15 mm edges;
  - The accelerator is a cylinder of length 100 mm (and radius 15 mm);
  - The accelerator rear face is distanced 150 mm from the origin; and 142.5 mm from the front face of the source;
  - The accelerator front face is distanced 375 mm from the front boundary of the surrounding air box.

 $\Rightarrow$  In summary the three vital distances are 100 mm, 150 mm and 375 mm.

- 4. Switch to SIMCENTER PRE/POST
- 5. Create a new FEM and Simulation. Choose Solver MAGNETICS and Analysis Type '3D Electromagnetics'. Switch off the 'Create idealized Part'.

| ¢          | Simulation Navigator |   |                     |        |    | 🔊 ParticlePipe.prt 🗙 |
|------------|----------------------|---|---------------------|--------|----|----------------------|
|            | Name                 |   |                     | C.     | St |                      |
| Ø-         | ParticlePipe.prt     |   |                     |        | Di |                      |
| ΗЩ         |                      | ø | Display FEM         |        |    | +                    |
| <b>₽</b>   |                      | 1 | New FEM             |        |    | -                    |
| ■          |                      | 9 | New FEN and Simu    | Ilatio | n  |                      |
| H          |                      | ¥ | New Assembly FEM    |        |    |                      |
| 8_         |                      |   | New Idealized Part. |        |    |                      |
| F <b>O</b> |                      | _ |                     |        |    | _                    |

- 6. Choose Solution Type 'Magnetodynamic Transient'.
  - In register 'Output Requests' under 'Plot' activate 'Magnetic Fluxdensity' to enable the calculation of the B field. Moreover, the Magnetic Potential (a-Pot) and 'Electric Fieldstrength' might be interesting (but not vital) for this tutorial.

| Solution                                                            |                                                |                                                                                                    | <b>ગ x</b> |
|---------------------------------------------------------------------|------------------------------------------------|----------------------------------------------------------------------------------------------------|------------|
| Solution                                                            |                                                |                                                                                                    | ^          |
| Name                                                                | MagDyn                                         | Pic                                                                                                    |            |
| Solver                                                              | MAGNET                                         | rics                                                                                                    |            |
| Analysis Type                                                       | 3D Electr                                      | omagnetics                                                                                                    |            |
| Solution Type                                                       | Magneto                                        | dynamic Transient                                                                                                    |            |
| Magnetodyna                                                         | mic Transi                                     | ent                                                                                                    | ^          |
| Output Req<br>Time Steps<br>Coupled Th<br>Coupled Th<br>Coupled Str | uests<br>itions<br>ermal<br>ructural<br>rticle | Plot         Magnetic Fluxdensity         Magnetic Fieldstrength         Electric Fieldstrength         Current Density         Eddy Current Losses Density         Magnetic Potential (a-Pot)         Nodal Force - virtual         Nodal Moment - virtual         Forcedensity - virtual         Lorentz Force         Poynting Vector         Material Properties | ^          |
|                                                                     |                                                | Table                                                                                                    | ~          |
|                                                                     |                                                | 4D Fields                                                                                                    | ~          |
|                                                                     |                                                | Restart Data                                                                                                    | ~          |
|                                                                     |                                                | More                                                                                                    | V          |

• Under 'Time Steps' select a 'Time Increment' of 1 s; and under 'Number of Time Steps' a total of 50 time steps.

| Magnetodynamic Transie | ent                  |    |      |   |   | / |
|------------------------|----------------------|----|------|---|---|---|
| Output Requests        | Time Increment       | 1  | s    | • | • | 1 |
| Time Steps             | Number of Time Steps | 50 |      |   |   | i |
| - Initial Conditions   | Number of fine steps | 50 | <br> |   |   |   |

• In register 'Coupled Particle' set the 'Particle Solution' to 'Full Interaction Mode'. With this selection the Particle Solver is bi-directionally coupled with the field solver, meaning that the EM fields accelerate/deflect the particles; and in turn the particles modify the sources and currents for the field solver (for more information THEORY). Also set the 'Particle Output Mode' to 'All Particle' and select 'Displacements', 'Velocity' and 'Mass' as Output.

| Solution                 |             |                          |              |             | ა x    |
|--------------------------|-------------|--------------------------|--------------|-------------|--------|
| Solution                 |             |                          |              |             | ^      |
| Name                     | MagDynP     | lic                      |              |             |        |
| Solver                   | MAGNET      | ICS                      |              |             |        |
| Analysis Type            | 3D Electro  | omagnetics               |              |             |        |
| Solution Type            | Magneto     | dynamic Transient        |              |             |        |
| Magnetodyna              | mic Transie | ent                      |              |             | ^      |
| Output Req<br>Time Steps | uests       | Particle Solution        | Full Intera  | action Mode | •      |
| Coupled Th               | ermal       | Output Requests, Plot, F | Particle Res | ults        | ^      |
| Coupled Str              | uctural     | Particle Output Modus    | All Partic   | le          | -      |
| Coupled Pa               | rticle      | Displacement             |              |             |        |
|                          |             | Velocity                 |              |             |        |
|                          |             | Charge                   |              |             |        |
|                          |             | Mass                     |              |             |        |
|                          |             |                          |              |             |        |
|                          |             | 🗌 Іуре                   |              |             |        |
|                          |             | Infinitessimal Velocit   | У            |             |        |
|                          |             | Half Velocity            |              |             |        |
|                          |             | Output Requests, Plot, P | article Fiel | d Results   | ^      |
|                          |             |                          |              |             |        |
|                          |             |                          |              |             |        |
|                          |             |                          |              |             |        |
|                          |             |                          |              |             |        |
|                          |             |                          | ОК           | Apply       | Cancel |

- In register 'Initial Conditions' accept the default magnetic condition 'Zero Vector Potential'.
- Press 'Ok'.
- 7. Next, switch to the FEM environment and make it a 'Displayed Part' (right click on the ".fem" file)
  - First, create 'Mesh Matings' for all three bodies; resulting in 9 MMC.

| Home Nodes and Elements Results Vi            | ew Application Magnetics                                                                                                    |
|-----------------------------------------------|----------------------------------------------------------------------------------------------------|
| 👩 9. ov. 🕋 🏭 1                                | ■ = @ \ * * = \                                                                                                    |
| Thanga Hadata Eastala EEM Managa Bhyrical H   | Hint Mara State & Mara 20, 20, Mark Mara Mara Care Care Mara State State |
| layed Part • Update Materials Properties Co   | Rest more recycle statul so more and the second statul so the second statul so the second sta |
| Context • Properties                          | Polygon Geometry     Mesh     Connects two separate solid bodies and their associated     Information     Zor of Dimeshes.                                                                                                    |
| enu • No Selection Filter • Entire Assembly • | ◎ ☆ <u>⋈</u> + ¼ ¼ ¼ ∐ + @ ⊌   ∅    Ø    Ø <i>#</i> ₩ ₩ + @ + @ + ₩ +    <del> , , , , , , , , , , , , , , , , </del>                                                                                                    |
| Simulation Navigator                          | is teb) Particle/pe_tem.tem (2 ~                                                                                                    |
| Name C. St                                    | O Mesh Mating Conditions D X                                                                                                    |
| ParticlePipe_tem1.tem Di                      |                                                                                                    |
| ParticlePipe.prt                              | a Automatic Creation                                                                                                    |
| - Polygon Geometry                            |                                                                                                    |
|                                               | Selection                                                                                                    |
| All 36                                        |                                                                                                    |
| Mark Controls                                 | V select faces or bodies (18)                                                                                                    |
| - Mesh Controls                               |                                                                                                    |
| Connection Collectors                         | Parameters A                                                                                                    |
| CSVS                                          | Mesh Mating Type                                                                                                    |
| Selection Recipes                             |                                                                                                    |
| Groups                                        | Face Search Option All Pairs                                                                                                    |
| Fields                                        | Search Distance 0.254 mm • •                                                                                                    |
| Modeling Objects                              |                                                                                                    |
|                                               |                                                                                                    |
|                                               | OK Annhy Cancel                                                                                                    |
|                                               | in iteration                                                                                                    |
|                                               |                                                                                                    |
|                                               |                                                                                                    |
|                                               |                                                                                                    |
|                                               |                                                                                                    |
|                                               |                                                                                                    |
|                                               |                                                                                                    |
|                                               |                                                                                                    |
|                                               |                                                                                                    |
|                                               |                                                                                                    |
|                                               |                                                                                                    |
|                                               |                                                                                                    |
|                                               |                                                                                                    |
|                                               |                                                                                                    |
|                                               |                                                                                                    |
|                                               |                                                                                                    |
|                                               |                                                                                                    |
|                                               |                                                                                                    |
|                                               |                                                                                                    |
|                                               |                                                                                                    |
|                                               | x                                                                                                    |

• Then, create a new Collector (right click on '3D Collectors'; and then 'New Collector'). Call This Collector *Injection*; and assign a Type 'Fluid Physical'. Create a new Physical called *Injection* and assign 'Air' as Material Repeat this process two more

|                                | 4          | Fluid F  | hysical        | <sub>਼</sub> ਹ × |
|--------------------------------|------------|----------|----------------|------------------|
|                                |            | Physical | Property Table | ^                |
| Ø Mesh Collector               | <b>૨</b> ૪ | Name     | Injection      |                  |
| Properties                     | ^          | Label    | 1              |                  |
| Physical Property              | ^          |          |                |                  |
| Type FluidPhysical             | -          | Properti | es             | ^                |
| 🖌 Solid Property Injection 👻 🎸 | • 😻 💌      | Material | Air            | <b>-</b>         |
| Auto Mesh                      | ^          | Active i | n Solution     | ^                |
| Activate No                    | •          | Stru     | ctural         |                  |
| Name Injection                 |            |          |                |                  |
| ок                             | Cancel     |          | ОК С           | ancel            |

times, i.e. create a new Collector called *Accelerator* and one called *Air* (also assign Type 'Fluid Physical' and Material 'Air')

- Mesh the injection source with a '3D Swept Mesh' of size 6mm; herein set the option 'Attempt Quad Only' to 'On-Zero Triangles'. The meshing should result in a regular hex-mesh with a total of 27 Cells.
- Mesh the accelerator pipe with a '3D Tetrahedral' mesh of size 9.1mm; or a finer mesh.
- Mesh the surrounding air volume with a '3D Tetrahedral' mesh of size 44.9mm; or a finer mesh.

| 4                                                         | Mesh Collector                                       | r         |                                                                                                    | υ×                               |                        | Mesh Collector                                                                                       |                                                   | <del>ن</del> ک                                                                                                    | <                                |
|-----------------------------------------------------------|------------------------------------------------------|-----------|----------------------------------------------------------------------------------------------------|----------------------------------|------------------------|----------------------------------------------------------------------------------------------------|---------------------------------------------------|----------------------------------------------------------------------------------------------------|----------------------------------|
|                                                           | Properties                                           |           |                                                                                                    | ^                                |                        | Properties                                                                                           |                                                   | /                                                                                                    | ×                                |
|                                                           | Physical Property                                    |           |                                                                                                    | ^                                |                        | Physical Property                                                                                    |                                                   | ^                                                                                                    |                                  |
|                                                           | Туре                                                 | Fluid     | dPhysical                                                                                                    | -                                |                        | Type                                                                                                 | FluidPhysical                                     | -                                                                                                    |                                  |
|                                                           | Solid Property                                       |           | Accelerator 👻 🍫 🎨                                                                                                    | -                                |                        | Solid Property                                                                                       | Air                                               | - 🔑 🎨 🗸                                                                                                    |                                  |
|                                                           |                                                      | L         |                                                                                                    |                                  |                        | •                                                                                                    | 1                                                 |                                                                                                    |                                  |
|                                                           | Auto Mesh                                            |           |                                                                                                    | ^                                |                        | Auto Mesh                                                                                            |                                                   | ^                                                                                                    |                                  |
|                                                           | Activate                                             | No        |                                                                                                    | •                                |                        | Activate                                                                                             | No                                                | -                                                                                                    |                                  |
|                                                           | Name                                                 | Accel     | erator                                                                                                    |                                  |                        | Name                                                                                                 | Air                                               |                                                                                                    |                                  |
|                                                           |                                                      |           | OK Car                                                                                                    | icel                             |                        |                                                                                                    |                                                   | OK Cancel                                                                                                    |                                  |
| Change Updat<br>Iayed Part +<br>Context<br>Menu + Polygon | te Enable FEM<br>Update P<br>Materials Pri<br>n Face | toperties | Meth<br>Dilector<br>Meyon Geometry                                                                                                    | 3D 2<br>Tetrahedral Me<br>method | D Mesh<br>Mesh<br>Mesh | 3D Swept Mesh     Creates a mesh of 8- or 20-no     a solid by sweeping the m     through the solid. | ded hexahedral elements<br>esh from a source face | III     Image: Second second sec | Show Reverse<br>Only Face Displa |
| Simulation Navig                                          | ator                                                 |           | Image: Market State State | υx                               |                        | L                                                                                                    |                                                   | _                                                                                                    |                                  |
| ParticlePipe_fe                                           | em1.fem                                              | Di        | Туре                                                                                                    | ^                                |                        |                                                                                                    |                                                   |                                                                                                    |                                  |
| ParticlePip     Polygor                                   | e.prt<br>n Geometry                                  |           | 🔒 Multi Body-Infer Target                                                                                                    | •                                |                        |                                                                                                    |                                                   |                                                                                                    |                                  |
| - M 🎯 Acc                                                 | eleration (12)                                       | St.       | Objects to Mech                                                                                                    |                                  |                        |                                                                                                    |                                                   |                                                                                                    |                                  |
| - 🗹 🧊 Injer                                               | ction (13)<br>(14)                                   | St St     | Coljects to Mesn                                                                                                    |                                  |                        |                                                                                                    |                                                   |                                                                                                    |                                  |
| Mesh C                                                    | Controls                                             |           | Select source Face (1)                                                                                                    | Ψ                                |                        |                                                                                                    |                                                   |                                                                                                    |                                  |
| - 🗹 🖄 3D Colle                                            | ectors                                               |           | Element Properties                                                                                                    | ^                                |                        |                                                                                                    |                                                   |                                                                                                    |                                  |
| + 🗹 🎼 Acc                                                 | elerator                                             |           | Type 🗗 Hex                                                                                                    | - 🔊                              |                        |                                                                                                    |                                                   |                                                                                                    |                                  |
| 🕢 🗹 👫 Air                                                 |                                                      |           | Source Mesh Parameters                                                                                                    | ^                                |                        |                                                                                                    |                                                   | $\mathcal{A}$                                                                                                    |                                  |
| <ul> <li>Connect</li> <li>CSYS</li> </ul>                 | ction Collectors                                     |           | Source Element Size 6 mm -                                                                                                    | • 9                              |                        |                                                                                                    |                                                   |                                                                                                    |                                  |
| Selection R                                               | Recipes                                              |           | Attempt Free Mapped Meshing                                                                                                    |                                  |                        |                                                                                                    |                                                   |                                                                                                    |                                  |
| Groups                                                    |                                                      |           | Attempt Quad Only On - Zero Triangles                                                                                                    |                                  |                        |                                                                                                    |                                                   |                                                                                                    |                                  |
| Modeling                                                  | Objects                                              |           | Wall Mesh Parameters                                                                                                    | ^                                |                        |                                                                                                    |                                                   |                                                                                                    |                                  |
|                                                           |                                                      |           | Use Lavers                                                                                                    |                                  |                        |                                                                                                    |                                                   |                                                                                                    |                                  |
|                                                           |                                                      |           | Edge Mapping                                                                                                    |                                  |                        |                                                                                                    |                                                   |                                                                                                    |                                  |
|                                                           |                                                      |           | Target Mesh Parameters                                                                                                    | ^                                |                        |                                                                                                    |                                                   |                                                                                                    |                                  |
|                                                           |                                                      |           | Smooth Nodes                                                                                                    |                                  |                        |                                                                                                    |                                                   |                                                                                                    |                                  |
|                                                           |                                                      |           | Destination Collector                                                                                                    | •                                |                        |                                                                                                    |                                                   |                                                                                                    |                                  |
|                                                           |                                                      |           |                                                                                                    | ~                                |                        |                                                                                                    |                                                   |                                                                                                    |                                  |
|                                                           |                                                      |           | Mesh Collector Injection                                                                                                    | ▼                                |                        |                                                                                                    |                                                   |                                                                                                    |                                  |
|                                                           |                                                      |           |                                                                                                    |                                  |                        |                                                                                                    |                                                   |                                                                                                    |                                  |
|                                                           |                                                      |           | OK Apply                                                                                                    | Cancel                           |                        |                                                                                                    |                                                   |                                                                                                    |                                  |
| <                                                         |                                                      | >         | key.                                                                                                    |                                  |                        |                                                                                                    |                                                   |                                                                                                    |                                  |

- In the top slider select 'Magnetics' and click 'Rename Meshes By Collectors'; then switch back to 'Home'.
- 8. Next, switch to the SIM environment (right click on the ".*fem*" file; then click 'Display Simulation')
  - In the SIM environment, create create a A = 0 boundary condition. To do so right click on 'Constraints' and select 'Flux tangent'; then select the six faces of the air volume.
  - Now, create an particle source. To do so right click on 'Simulation Objects', then 'New Simulation Object'; and select 'Particle Object' Then, specify the type to be 'Particle Source, Mesh-Based' and set the 'Injection Region Type' to 'Volume'.

|                                                                                                    | igator                                                                                                    |      | J                                                                                                   |                                                                                                    |    |
|----------------------------------------------------------------------------------------------------|----------------------------------------------------------------------------------------------------|------|----------------------------------------------------------------------------------------------------|----------------------------------------------------------------------------------------------------|----|
| lame                                                                                                    |                                                                                                    | C. 1 | St                                                                                                  |                                                                                                    |    |
| ParticlePipe_                                                                                                    | fem1.fem                                                                                                    | (    | Di                                                                                                  | Objects to Mesh                                                                                                    |    |
| ParticlePi                                                                                                    | ipe.prt                                                                                                    |      |                                                                                                    | ef Salart Parties (1)                                                                                                    |    |
| Polyge                                                                                                    | celeration                                                                                                    |      | 3+                                                                                                  | V Select Duties (1)                                                                                                    |    |
| - V 😭 Ini                                                                                                    | iection                                                                                                    |      | St I                                                                                                | Element Properties                                                                                                    |    |
|                                                                                                    | r                                                                                                    |      | St                                                                                                  |                                                                                                    |    |
| Mesh                                                                                                    | Controls                                                                                                    |      |                                                                                                    | Type 🖉 Tet 💌 🖉                                                                                                    |    |
| 🖌 🖄 3D Co                                                                                                    | llectors                                                                                                    |      |                                                                                                    | Mach Parameters                                                                                                    |    |
| 🗄 🗹 🎼 Inj                                                                                                    | jection                                                                                                    |      |                                                                                                    | Mesh Parameters                                                                                                    |    |
|                                                                                                    | 3d_mesh(1)                                                                                                    | E    | Eb                                                                                                  | Element Size 9.1 mm 🔹 📝                                                                                                    |    |
| 🗆 🎼 Ac                                                                                                    | ccelerator                                                                                                    |      |                                                                                                    | Attempt Free Mapped Meshing                                                                                                    |    |
| Air 🗄                                                                                                    |                                                                                                    |      |                                                                                                    | Attempt Multi-Block Cylinders                                                                                                    |    |
| Conne 💥 🗹                                                                                                    | ection Collectors                                                                                                    |      | 11                                                                                                  |                                                                                                    |    |
| CSYS                                                                                                    | n :                                                                                                    |      |                                                                                                    | Mesh Quality Options                                                                                                    |    |
| Selection                                                                                                    | i Recipes                                                                                                    |      |                                                                                                    | Mesh Settings                                                                                                    |    |
| Fisl Fields                                                                                                    |                                                                                                    |      |                                                                                                    | Surface Curvature Based Size Variation                                                                                                    |    |
| Modeling                                                                                                    | a Obiects                                                                                                    |      |                                                                                                    | 50.0000                                                                                                    |    |
| a mouching                                                                                                    |                                                                                                    |      |                                                                                                    | Internal Mesh Gradation                                                                                                    | V. |
|                                                                                                    |                                                                                                    |      |                                                                                                    | 1.0500                                                                                                    |    |
|                                                                                                    |                                                                                                    |      |                                                                                                    | Taraet Internal Edge Length Limit                                                                                                    |    |
|                                                                                                    |                                                                                                    |      |                                                                                                    | Minimum Two Elements Through Thickness                                                                                                    |    |
|                                                                                                    |                                                                                                    |      |                                                                                                    | Auto Evication Elements                                                                                                    |    |
|                                                                                                    |                                                                                                    |      |                                                                                                    | Auto Fix Failed Elements                                                                                                    |    |
|                                                                                                    |                                                                                                    |      |                                                                                                    | Model Cleanup Options                                                                                                    |    |
|                                                                                                    |                                                                                                    |      |                                                                                                    | Small Feature Tolerance (% of Element Size)                                                                                                    |    |
|                                                                                                    |                                                                                                    |      |                                                                                                    |                                                                                                    |    |
|                                                                                                    |                                                                                                    |      |                                                                                                    |                                                                                                    | c  |
|                                                                                                    |                                                                                                    |      |                                                                                                    | Minimum Element Length (Read-Unly) 0.91                                                                                                    |    |
|                                                                                                    |                                                                                                    |      |                                                                                                    | Destination Collector                                                                                                    |    |
|                                                                                                    |                                                                                                    |      |                                                                                                    |                                                                                                    |    |
|                                                                                                    |                                                                                                    |      |                                                                                                    | Automatic Creation                                                                                                    |    |
|                                                                                                    |                                                                                                    |      |                                                                                                    | Mesh Collector                                                                                                    |    |
|                                                                                                    |                                                                                                    |      | 11                                                                                                  |                                                                                                    |    |
|                                                                                                    |                                                                                                    |      |                                                                                                    | Boundan/ Noder                                                                                                    |    |
|                                                                                                    |                                                                                                    |      | E                                                                                                   | Boundary Nodes                                                                                                    |    |
|                                                                                                    |                                                                                                    |      | E                                                                                                   | Boundary Nodes OK Apply Cancel                                                                                                    |    |
|                                                                                                    |                                                                                                    |      | E                                                                                                   | Boundary Nodes OK Apply Cancel                                                                                                    |    |
|                                                                                                    |                                                                                                    |      | E                                                                                                   | Boundary Nodes OK Apply Cancel                                                                                                    |    |
| 0                                                                                                    | Simulation Navigator                                                                                                    |      |                                                                                                    | Boundary Nodes OK Apply Cancel K() (FEM) ParticlePipe, fem 1.fem D >                                                                                                    |    |
| Ō                                                                                                    | Simulation Navigator                                                                                                    |      | C. S                                                                                                | Boundary Nodes       OK     Apply     Cancel       IO     (FEM) ParticlePipe, fem1.fem (2)       IO     3D Tetrahedral Mesh     V X                                                                                                    |    |
|                                                                                                    | Simulation Navigator<br>Name<br>ParticlePipe fem1.fem                                                                                                    |      | C. S                                                                                                | Boundary Nodes           OK         Apply         Cancel           IND (FEM) ParticlePipe, fem1.fem D >         OX         OX           O 3D Tetrahedral Mesh         OX         OX                                                                                                    |    |
| о<br>Фня                                                                                                    | Simulation Navigator Mare ParticlePipe_fem1.fem PGPs_Polycogram                                                                                                    |      | C. S                                                                                                | Boundary Nodes       OK     Apply     Cancel       W) (EM) ParticlePipe fem1 fem D >        Ø 3D Tetrahedral Mesh     Ø X       Objects to Mesh     A       ✓ Stett Bodier (1)     4+                                                                                                    |    |
| о<br>Рни<br>Ни                                                                                                    | Simulation Navigator<br>Name<br>Particel/pp.fem1.fem<br>Particel/pp.pt<br>Composition<br>Polygon Geometry                                                                                                    |      | C. S<br>D                                                                                           | Boundary Nodes       OK     Apply     Cancel       b) (FEM) ParticlePipe, fem I fem 2     O       c) 3D Tetrahedral Mesh     O ×       Objects to Mesh     Image: Control of the second second seco                                                |    |
| <ul> <li>■ 1</li> <li>■ 1</li></ul>                                                                                                    | Simulation Navigator<br>Name<br>ParticlePipe.fml.fem<br>ParticlePipe.prt<br>Polygon Geometry<br>Consciention<br>Consciention                                                                                                    |      | C. S<br>D<br>St<br>St                                                                               | Boundary Nodes     OK     Apply     Cancel       OK     Apply     Cancel                                                                                                    |    |
|                                                                                                    | Simulation Navigator<br>Name<br>ParticlePipe fem 1em<br>ParticlePipe part =<br>Carl ParticlePipe part =<br>Carl ParticlePipe part =                                                                                                    |      | C. St<br>St<br>St                                                                                   | Boundary Nodes     OK     Apply     Cancel       BOUNDARY Nodes     OK     Apply     Cancel       BOUNDARY Nodes     OK     Apply     Cancel       BOUNDARY Nodes     OK     Apply     Cancel       BOUNDARY Nodes     OK     Apply     Cancel       BOUNDARY Nodes     OK     Apply     Cancel       BOUNDARY Nodes     OK     Apply     Cancel       BOUNDARY Nodes     OK     OK     Apply       BOUNDARY Nodes     OK     OK     Apply       BOUNDARY Nodes     OK     OK     Apply       BOUNDARY Nodes     OK     OK     Apply       BOUNDARY Nodes     OK     OK     Apply       BOUNDARY Nodes     OK     OK     Apply       BOUNDARY Nodes     OK     OK     Apply       BOUNDARY Nodes     OK     OK     Apply       BOUNDARY Nodes     OK     OK     Apply       BOUNDARY Nodes     OK     OK     Apply       BOUNDARY Nodes     OK     OK     Apply       BOUNDARY Nodes     OK     OK     Apply       BOUNDARY Nodes     OK     OK     Apply       BOUNDARY Nodes     OK     OK     Apply       BOUNDARY Nodes <td< td=""><td></td></td<>                                                                                                    |    |
| <ul> <li>○ 종표 종표 응고</li> <li>● 출표 종관</li> </ul>                                                                                                    | Simulation Navigator<br>Name<br>● ParticlePipe_fem1.fem<br>● ParticlePipe_fem1.fem<br>● ParticlePipe_fem1.fem<br>● Display Geometry<br>● Display Geometry<br>●                                                                                                    |      | C. St<br>D<br>St<br>St                                                                              | Boundary Nodes       OK     Apply     Cancel       Image: Concel     Image: Concel       Image: Concel     Image: Concel       Image: Conce                                                                                                    |    |
| · · · · · · · · · · · · · · · · · · ·                                                                                                    | Simulation Navigator<br>Mame<br>ParticlePipe_fem1.fem<br>ParticlePipe_fem1<br>Dispertige Controls<br>Dispertige Controls<br>Di                                                                                                    |      | C. St<br>St<br>St                                                                                   | Boundary Nodes       OK     Apply       Cancel         Image: Concel         Image: Con                                                                                                    |    |
|                                                                                                    | Simulation Navigator<br>Name<br>Particle/pe.ptnl.fem<br>Particle/pe.pt<br>Polygon Gemethy<br>Polygon Gemethy<br>Polygon Gemethy<br>Polygon Gemethy<br>Polygon<br>Polygon       |      | C. S<br>D<br>St<br>St<br>E<br>E                                                                     | Boundary Nodes     OK     Apply     Cancel       VS (FEM) ParticlePipe, fem I fem I2     OK     OK       Objects to Mesh     OK     OK       Objects to Mesh     OK     OK       Element Properties     Implement Size     Implement Size       Type     Implement Size     Implement Size       Implement Size     Implement Size     Implement Size       Implement Size     Implement Size     Implement Size       Implement Size     Implement Size     Implement Size                                                                                                    |    |
|                                                                                                    | Simulation Navigator<br>Name<br>■ Particelippe fem 1 fem<br>■ Particelippe part =<br>■ @ Particelippe part =<br>■ @ Particelippe fem<br>■ @ Particelippe fem<br>■ @ Par                                                                                                    |      | C. S<br>D<br>St<br>St<br>E<br>E<br>E<br>E                                                           | Boundary Nodes     OK     Apply     Cancel       C     3D Tetrahedral Mesh     O X       Objects to Mesh     O       Objects to Mesh     O       Element Properties     Implement Size       Type     Implement Size       Element Size     44.9       Mesh Parameters     Implement Size       Implement Size     Implement Size       Implement Size     Implement Size <td></td>                                                                                                    |    |
|                                                                                                    | Simulation Navigator<br>Name<br>● Particle <sup>1</sup> Pip_fem1.fem<br>● Particle <sup>1</sup> Pip_fem1.fem<br>● Particle <sup>1</sup> Pip_fem1.fem<br>● Particle <sup>1</sup> Pip_fem1<br>● Pip_fem1<br>● Pip_                                                                                                    |      | C. S<br>D<br>S<br>S<br>S<br>S<br>S<br>S<br>S<br>S<br>S<br>S<br>S<br>S<br>S<br>S<br>S<br>S<br>S<br>S | Boundary Nodes       OK     Apply       Cancel       W) (FBM) ParticlePipe, femilifem D >       Ø 3D Tetrahedral Mesh       Objects to Mesh       ✓ Sect Bodies (1)       ✓ Sect Bodies (1)       ✓ Sect Bodies (1)       ✓ Sect Bodies (1)       ✓ Sect Bodies (1)       ✓ Sect Bodies (1)       ✓ Sect Bodies (1)       ✓ Sect Bodies (1)       ✓ Sect Bodies (1)       ✓ Sect Bodies (1)       ✓ Tet       ✓ Tet       Ø Attempt Free Mapped Meshing       △ Attempt Free Mapped Meshing       △ Attempt Free Mapped Meshing       △ Attempt Muchi-Bock Cylinder       Ø Transition with Sysmid Benerits                                                                                                    |    |
| S 24 社 24 社 王公 王公 王公 王公 S 24 王公 S 24 TO S 24 TO S 24                                                                                                    | Simulation Navigator Name ParticePipe_fem1.fem ParticePipe_fem1.fem Part                                                                                                    |      | C. S<br>D<br>St<br>St<br>E<br>E<br>E                                                                | Boundary Nodes     OK     Apply     Cancel       V) (E6M) ParticlePipe, fent Jem D >     OK     Apply     Cancel       V) Objects to Mesh     V     V       V Stect Bodies (1)     V     V       V Stect Bodies (1)     V                                                                                                    |    |
|                                                                                                    | Simulation Navigator Name PartickPipe_fem1.fem PartickPipe_fem1.fem PartickPipe_fem1 PartickPipe_fem1 Parti                                                                                                    |      | C. S<br>D<br>St<br>St<br>E<br>E<br>E                                                                | Boundary Nodes     OK     Apply     Cancel         V9 (E5M) ParticidePipe femi fem 0 *       V3 JD Tetrahedral Mesh     V ×       V9 Stect Bodies (1)     V       V Stect Bodies (1)     V       Element Properties     Imple       Type     Imple       V Stect Bodies (1)     V       Element Size     Imple       Mesh Parameters     Imple       Element Size     Imple       Mather Direct Cylinders     Imple       Mesh Quality Options     V                                                                                                    |    |
| <ul> <li>◎ 健型 公理 上型 →型 11 単型 33 ●</li> </ul>                                                                                                    | Simulation Navigator<br>Name<br>■ ParticeSipe_fent_fen<br>■ ParticeSipe_fent_fen<br>■ ParticeSipe_fent<br>■ ParticeSipe_fent<br>■ ParticeSipe_fent<br>■ ParticeSipe_fent<br>■ ParticeSipe=Simulation<br>■ ParticeSipe=Simulation<br>■ ParticeSipe=Simulation<br>■ ParticeSimulation<br>■ ParticeSimulation<br>■ Par                                                                                                    |      | C. S<br>D<br>St<br>St<br>E<br>E<br>E                                                                | Boundary Nodes     OK     Apply     Cancel       VS (EBM) ParticlePipe, fem I fem 2     OX     OX       Objects to Mesh     OX     OX       Objects to Mesh     OX     OX       Objects to Mesh     OX     OX       Element Properties     Apply     OX       Type     Apply     Apply       Mesh Parameters     Apply     Apply       Element Size     44.9     mm · · / P       Mesh Quality Options     V     Apply       Stafe Counter Based Size Variation     Counter Based Size Variation     Counter Based Size Variation                                                                                                    |    |
| <ul> <li>○ 聲 聲 聲 聲 圖</li> <li>● 聲 聲 聲 圖</li> <li>● ● 圖</li> </ul>                                                                                                    | Simulation Navigator Name  ParticleRips.fem1.fem  ParticleRips.fem1.fem1.fem  ParticleRips.fem1.fem1.fem  ParticleRips.fem1.fem1.fem1.fem                                                                                                    |      | C. S<br>D<br>St<br>St<br>E<br>E                                                                     | Boundary Nodes     OK     Apply     Cancel       IN (FEM) ParticlePipe fem 1 fem D >     O     O     O     SD Tetrahedral Mesh       Objects to Mesh     O     O     O     O       Sterct Bodies (1)     Implement Size     Implement Size     Implement Size       Element Properties     Implement Size     Implement Size       Element Size     Iddaments     Implements       Infanition with Pyramit Elements     Implements     Implements       Implement Size     Implements     Implements       Sufface Curvature Based Size Variation     50.0000     Implements                                                                                                    |    |
| <ul> <li>○ ○</li> <li>○ ○</li> <li>○ ○</li> </ul>                                                                                                    | Simulation Navigator<br>Name<br>ParticlePipe_fem1.fem<br>ParticlePipe_fem1.fem<br>Pipe_polyton Geometry<br>Pipe_polyton Geometry<br>Pipe polyton Geometry<br>Pipe polyton Geometry<br>Pipe polyton<br>Pipe Pipe State<br>Pipe Pipe State<br>Pipe Pipe Pipe State<br>Pipe Pipe Pipe Pipe Pipe Pipe Pipe Pipe                                                                                                    |      | C. S<br>D<br>St<br>St<br>E<br>E                                                                     | Boundary Nodes     OK     Apply     Cancel         Image: Concel         Image: Conce                                                                                                    |    |
| ◎ ● ● ● ● ● ● ● ● ● ● ● ● ●                                                                                                    | Simulation Navigator Name Particle/pe_fem1.fem Particle/pe_fem1.fem Particle/pe_fem1.fem Particle/pe_fem1.fem Particle/pe_fem1.fem Particle/pe_fem1.fem Particle/pe_fem1.fem Particle/pe_fem1.fem Particle/pe_fem1.fem Particle/pe_fem1.fem1 Particle/pe_fem1.fem1 Particle/pe_fem1.fem1 Particle/pe_fem1.fem1 Particle/pe_fem1.fem1 Particle/pe_fem1.fem1 Particle/pe_fem1.fem1 Particle/pe_fem1.fem1 Particle/pe_fem1.fem1 Particle/pe_fem1.fem2 Particle/pe_fem1.fem2 Particle/pe_fem1.fem2 Particle/pe_fem1.fem2 Particle/pe_fem1.fem3 Particle/pe_fem1.fem3 Parti                                                                                                    |      | C. S<br>D<br>S<br>S<br>S<br>S<br>S<br>E<br>E<br>E                                                   | Boundary Nodes     OK     Apply     Cancel         V0 (EtM) ParticlePipe_tent Jem Q :       V3 (EtM) ParticlePipe_tent Jem Q :       V3 Dietrahedral Mesh       V4 Steet Bodies (1)       V5 Steet Bodies (1)       V5 Steet Bodies (1)       V6 Element Properties       Type       V7 Tet       V8 Hern Parameters       V1 Attempt Free Mapped Meshing       Attempt Free Mapped Meshing       Attempt Free Mapped Meshing       Mesh Quality Options       V Mesh Stittings       Surface Curvature Based Size Variation       Internal Mesh Gradation                                                                                                    |    |
| <ul> <li>····································</li></ul>                                                                                                    | Simulation Navigator Name PartickPipe.fem1.fem PartickPipe.pent Pg=polytogecometry Pg=polytogecometry Pg=polytogecometry Pg=polytogecometry Pg=polytogecometry Pg=polytogecometry Pg=Pg=Pg=Pg=Pg=Pg=Pg=Pg=Pg=Pg=Pg=Pg=Pg=P                                                                                                    |      |                                                                                                    | Boundary Nodes     OK     Apply     Cancel         V (ESM) Particle#pic_fem1 fem 0 *       V (ESM) Particle#pic_fem1 fem 0 *       V (ESM) Particle#pic_fem1 fem 0 *       V (ESM) Particle#pic_fem1 fem 0 *       V (ESM) Particle#pic_fem1 fem 0 *       V (ESM) Particle#pic_fem1 fem 0 *       V (ESM) Particle#pic_fem1 fem 0 *       V (ESM) Particle#pic_fem1 fem 0 *       V (ESM) Particle#pic_fem1 fem 0 *       V (ESM) Particle#pic_fem1 fem 0 *       V (ESM) Particle#pic_fem1 fem 0 *       V (ESM) Particle#pic_fem1 fem 0 *       V (ESM) Particle#pic_fem1 fem 0 *       V (ESM) Particle#pic_fem1 fem 0 *       V (ESM) Particle#pic_fem1 fem 1 fem1 fem1 fem1 fem1 fem1 fem1                                                                                                    |    |
|                                                                                                    | Simulation Navigator<br>Name<br>ParticleRips fem1.fem<br>ParticleRips fem1.fem<br>ParticleRips fem1.fem<br>ParticleRips fem1.fem<br>ParticleRips fem1.fem<br>ParticleRips fem1.fem<br>ParticleRips fem1.fem<br>ParticleRips fem1.fem<br>ParticleRips fem1.fem<br>ParticleRips fem1.fem1<br>ParticleRips fem1.fem1<br>ParticleRips                                                                                                    |      | C. S<br>D<br>SS<br>SS<br>E<br>E                                                                     | Boundary Nodes     OK     Apply     Cancel       OK     Apply     Cancel         Column 1     Column 2       Column 2     Column 2         Column 2     Column 2         Column 2                                                                                                    |    |
| <ul> <li>○ </li> <li>○ </li> <li< td=""><td>Simulation Navigator<br/>Name<br/>Particle<sup>1</sup>pp_fen1.fem<br/>Particle<sup>1</sup>pp_fen1.fem<br/>Particle<sup>1</sup>pp_fen1.fem<br/>Porticle<sup>1</sup>pp_fen1.fem<br/>Porticle<sup>1</sup>pp_fen1.fem<br/>Porticle<sup>1</sup>pp_fen1<br/>Porticle<sup>1</sup>pp_fen1<br/>P</td><td></td><td>C. S<br/>D<br/>SS<br/>SS<br/>E<br/>E</td><td>Boundary Nodes     OK     Apply     Cancel       OK     Apply     Cancel</td><td></td></li<></ul>                                                                                                    | Simulation Navigator<br>Name<br>Particle <sup>1</sup> pp_fen1.fem<br>Particle <sup>1</sup> pp_fen1.fem<br>Particle <sup>1</sup> pp_fen1.fem<br>Porticle <sup>1</sup> pp_fen1.fem<br>Porticle <sup>1</sup> pp_fen1.fem<br>Porticle <sup>1</sup> pp_fen1<br>Porticle <sup>1</sup> pp_fen1<br>P |      | C. S<br>D<br>SS<br>SS<br>E<br>E                                                                     | Boundary Nodes     OK     Apply     Cancel       OK     Apply     Cancel                                                                                                    |    |
| <ul> <li>● 10 10 10 10 10 10 10 10 10 10 10 10 10</li></ul>                                                                                                    | Simulation Navigator<br>Name<br>■ ParticePipe_fem1.fem<br>■ ParticePipe_fem1.fem<br>■ ParticePipe_prt<br>■ ParticePipe_prt<br>■ ParticePipe_fem1<br>■ ParticePipe_fem1<br>■ ParticePip                                                                                                    |      |                                                                                                    | Boundary Nodes     OK     Apply     Cancel         Image: Conceleration of the conceleration of the co |    |
| <ul> <li></li> <li></li> <li><!--</td--><td>Simulation Navigator Mame Particle/pe_fem1.fem Particle/pe_fem1.fem Part</td><td></td><td></td><td>Boundary Nodes     OK     Apply     Cancel         Image: Conceleration of the second second se</td><td></td></li></ul> | Simulation Navigator Mame Particle/pe_fem1.fem Particle/pe_fem1.fem Part                                                                                                    |      |                                                                                                    | Boundary Nodes     OK     Apply     Cancel         Image: Conceleration of the second second se |    |
| <ul> <li>●</li> <li>●</li> <li>●<td>Simulation Navigator<br/>Name<br/>PartickPipe fem1.fem<br/>PartickPipe fem1.fem<br/>Part</td><td></td><td></td><td>Boundary Nodes         OX       Apply         Cancel         CX       Apply         Cancel         CX       Apply         Cancel         CX       Apply         Cancel         CX       Apply         Cancel         CX       Apply         Cancel         CX       Apply         Cancel         CX       Cancel         CX       Cancel</td><td></td></li></ul>                                                                                                    | Simulation Navigator<br>Name<br>PartickPipe fem1.fem<br>PartickPipe fem1.fem<br>Part                                                                                                    |      |                                                                                                    | Boundary Nodes         OX       Apply         Cancel         CX       Apply         Cancel         CX       Apply         Cancel         CX       Apply         Cancel         CX       Apply         Cancel         CX       Apply         Cancel         CX       Apply         Cancel         CX       Cancel         CX       Cancel                                                                                                    |    |
| <ul> <li>◎ 健 健 操 操 操</li> <li>◎ ● ● </li> <li>● ● ● </li> <li>● ● ● </li> </ul>                                                                                                    | Simulation Navigator Name  ParticlePipe fem1.fem  ParticlePipe fem1.fem  ParticlPipe fem1.fem  ParticlPipe fem1.fe                                                                                                    |      |                                                                                                    | Boundary Nodes         OK       Apply         Cancel         W (FEM) PantclePipe fem 1 fem D >         Objects to Meh         Signature         Signature         Signature         Benent Properties         Type         Attempt Free Mapeel Miching         Attempt Free Mapeel Miching         Attempt Free Mapeel Miching         Attempt Free Mapeel Miching         Attempt Free Mapeel Miching         Mesh Parameters         Statement Size         Mesh Quality Options         Surface Curvature Based Size Variation         Internal Meth Gradation         Internal Meth Gradation         Internal Meth Gradation         Internation Free Mapeel Michnies         Autor Fit Failed Elements         Mesh Settings         Small Feature Tolerance (% of Element Size)         Small Feature Tolerance (% of Element Size)         Minimum Element Length (Read-Only)         Ado Fit Failed Element Size)         Minimum Element Length (Read-Only)                                                                                                    |    |
| <ul> <li>● </li> <li>● </li> <li></li></ul>                                                                                                    | Simulation Navigator<br>Name<br>ParticlePipe fem1.fem<br>ParticlePipe fem1.fem<br>Pipe Polyon Geometry<br>Pipe Polyon Geometry<br>Polyon Geometry<br>Pipe Polyon Geometry<br>Pipe Polyon Geometry                                                                                                    |      |                                                                                                    | Boundary Nodes         OK       Apply         Cancel         Cliptic Status         Cliptic Status         Statement Nodes         Statement Nodes         Statement Nodes         Mesh Parameters         Element Size         Attempt Nucl-Black Cylinders         Statement Size         Attempt Nucl-Black Cylinders         Statement Size         Mesh Parameters         Mesh Parameters         Statement Size         Mesh Quality Options         Surface Curvature Based Size Variation         Internal Mesh Gradation         Internal Mesh Gradation </td <td></td>                                                                                                    |    |
| <ul> <li>● 計 計 計 計</li> <li>● ● ● ● 目 計</li> <li>● 計</li> <li>● 1</li> <li>● 1</li></ul>                                                                                                    | Simulation Navigator<br>Name<br>■ ParticeRips.fem1.fem<br>■ ParticeRips.prt<br>■ @ ParticeRips.fem1.fem<br>■ @ ParticeRips.fem1.fem<br>■ @ ParticeRips.fem1.fem<br>■ @ ParticeRips.fem1.fem1.fem1.fem1.fem1.fem1.fem1.fem1                                                                                                    |      |                                                                                                    | Boundary Nodes         OK       Apply         Cancel         C       Apply         Cancel         C       30 Tetrahedral Mesh         C       X         Objects to Mesh         Statempt Mubi-Biotck Vinders         Type       Tet         Type       Tet         Attempt Mubi-Biotck Vinders         Official Statempt Mubi-Biotck Vinders         Transition with Pyramid Elements         Mesh Quality Options         Surface Curvature Based Size Viniation         Internal Mesh Gradation         Target Internal Edge Length Limit         Model Cleanup Options         Small Fasture Tolerance (% of Element Size)         Model Cleanup Options         Small Fasture Tolerance (% of Element Size)         Douolog         Meininum Element Length (Read-Only)         Automatic Creation                                                                                                    |    |
| <ul> <li>○ 4 4 4 4 4 4 4 4 4 4 4 4 4 4 4 4 4 4 4</li></ul>                                                                                                    | Simulation Navigator<br>Name<br>■ ParticlePipe from Lem<br>■ ParticlePipe part =<br>■ ParticlePipe part =<br>■ ParticlePipe                                                                                                    |      |                                                                                                    | Boundary Nodes         OX       Apply         Cancel             CX       Apply             CX       Apply             CX       Apply             CX       Apply             CX       Apply             CX       Apply             CX       Apply             CX       Apply             CX       Apply             CX       Apply             CX       Apply             CX       Apply             CX       Apply             CX       Cancel             CX       Cancel             CX       Cancel             CX       Cancel             CX       Cancel             CX       Cancel             CX       Cancel             CX       Cancel <td></td>                                                                                                    |    |
|                                                                                                    | Simulation Navigator Name  ParticleRips fem1.fem  ParticleRips fem1.fem  ParticleRips fem1.                                                                                                    |      |                                                                                                    | Boundary Nodes         OK       Apply         Cancel         Cox       Apply         Cancel         Cox       Apply         Cancel         Cox       Apply         Cancel         Cox       Apply         Cancel         Cox       Apply         Cancel         Cox       Cox         Cox       Cox <td< td=""><td></td></td<>                                                                                                    |    |

| Particle Object                   |              | ა x      |           |                           |        |
|-----------------------------------|--------------|----------|-----------|---------------------------|--------|
| 👺 Particle Source, Mesh-based     |              | •        |           |                           |        |
| Name                              |              | v        |           |                           |        |
| Destination Folder                |              | v        |           |                           |        |
| Geometry Type                     |              | ^        |           |                           |        |
| Injection Region Type             | Volume       | •        | Physic    | al Property Table Manager | ×      |
| Volume Initialization Regions (1) |              | I        | Create    |                           | ^      |
| Source Type                       |              | ٨        | Туре      | FluidPhysical             | •      |
|                                   | <b>E</b> . 1 | 14       | Name      | FluidPhysical1            |        |
| Source Type                       | Fixed        | •        | Label     | 4                         |        |
| Velocity (Fixed Source)           |              | ^        |           |                           | Create |
| X Velocity                        | 0            | mm/s 🝷 👻 | Filter    |                           | v      |
| Y Velocity                        | 15           | mm/s 🝷 👻 | Selection |                           | ^      |

| ф                | Flux tangent (zero a-Pot)             | υ×                            |
|------------------|---------------------------------------|-------------------------------|
| Γ                | lame                                  | ^                             |
|                  | A0BC                                  |                               |
|                  | Description                           | ¥                             |
| C                | Destination Folder                    | ×                             |
| Ν                | Iodel Objects                         | ^                             |
| Γ                | Group Reference                       |                               |
|                  | 🗸 Select Object (6)                   | - <del>0</del> -              |
|                  | Excluded                              | ~                             |
| Ca               | rd Name EMSYMTAN                      |                               |
|                  | ОК                                    | Cancel                        |
|                  |                                       |                               |
|                  |                                       |                               |
| 🖻 📲 MagDynPic    | Ac                                    |                               |
| - M - Simulat    | • Select All                          |                               |
|                  | Remove All Simulation Objects         |                               |
| 🕀 📝 🚔 Constra    | · · · · · · · · · · · · · · · · · · · |                               |
| - 🗹 🖈 Loads      | -                                     | Enforced Motion               |
| Results          | i Information                         | \land Dynamic Motion          |
| + TeleStaPicOneC | 7 Filter                              | T <sub>o</sub> Dipole Antenna |
|                  | ∲i Sort                               | Ilectric Coupling             |
|                  | I≣ Page                               | Particle Object               |
|                  | Find Object                           |                               |
|                  |                                       | -                             |

Note.: The above source provides a total of 27 particles (1 Testparticle) with Mass 1 Kg and Charge 1 A  $\cdot$  s that travel with an initial velocity of 15  $\frac{\text{mm}}{\text{s}}$  in Y-direction.

Last, create the Volume Initialization Region. Thus, click on 'Create Volume Intialization Regions'. Then, select the Injection Physical and add it to the list. Press 'Ok'.

• Finally, create an accelerator pipe. Again right click on 'Simulation Objects' and 'New Simulation Object'; but now select 'Acceleration and Deflection Pipe'. Select the type to be 'Acceleration' and assign an Electric Y field of 0.002 (this provides an  $E_y$  field of 0.002  $\frac{V}{m}$ ).

Note.: The Acceleration and Deflection Pipes are provided to create constant electric and/or magnetic fields which can be used to accelerate and/or deflect particles. In the selected areas these fields are held constant (even despite other calculations that might be additionally created). Moreover, said fields are only visible for the particle solver. In a nutshell the pipes erase any field values in the specific regions and replace it with specified values for the Particle Solver.

- Press 'Solve' to solve the solution.
- 9. Switch to the Postprocessing environment (under "Results" double-click 'Magnetic')
  - In the following the displacements and the velocities of the particles will be evaluated.

| Particle Object       |                 | υx          |
|-----------------------|-----------------|-------------|
| 😤 Acceleration and De | flection Region | •           |
| Name                  |                 | ~           |
| Destination Folder    |                 | ×           |
| Туре                  |                 | ^           |
| Particle Pipe Type    | Acceleratio     | n 🔻         |
| Pipe Regions (1)      |                 |             |
| Position              |                 | ^           |
| Electric X            | 0               | mm 🕶 👻      |
| Electric Y            | 0.002           | mm 🔹 👻      |
| Electric Z            | 0               | mm 👻 👻      |
| Card Name PicPipe     |                 |             |
|                       | ОК А            | pply Cancel |

Thus, let us first specify the required theory and adjust it to this example. The (mechanical) motion of the particles is described by Newton's second Law

$$\mathbf{F} = \mathbf{m} \, \mathbf{a} = \mathbf{m} \, \ddot{\mathbf{x}},\tag{12}$$

whereas the electromagnetic impact on the particles is given by the Lorentz Force / (assuming  $\mathbf{B} = 0$ , thus being the Coulomb Force)

$$\mathbf{F}_L = \mathbf{q} \, \mathbf{E}.\tag{13}$$

Here, m is the Mass, q the charge and a the acceleration. By simple integration we obtain

$$\mathbf{a}(t) = \frac{\mathbf{q}}{\mathbf{m}} \mathbf{E}, \tag{14}$$
$$\mathbf{v}(t) = \frac{\mathbf{q}}{\mathbf{m}} \mathbf{E}t + \mathbf{v}_0, \tag{15}$$

$$\mathbf{v}(t) = \frac{\mathbf{q}}{\mathbf{m}} \mathbf{E}t + \mathbf{v}_0,\tag{15}$$

$$\mathbf{x}(t) = \frac{1}{2} \frac{\mathbf{q}}{\mathbf{m}} \mathbf{E} t^2 + \mathbf{v}_0 t + \mathbf{x}_0.$$
(16)

As a consequence we deduce that an acceleration is only possible within the acceleration tube. In the field free Domains, Newtons first law applies on the particles: each particle moves with a constant velocity.

- Let us set appropriate plot options: for the displacements we choose spheres (click on 'Edit Post View'. Under 'Display' select 'Spheres'. Change the scale to 5.0 'mm'), and arrows for the velocities (click on 'Edit Post View'. Under 'Display' select 'Arrows')
- First, observe the overall particle motion. Thus, select 'Particle Velocities', click 'Animate'; and under 'Animate' select 'Iterations'. In total five timesteps (given by the Increments) are significant:

**Increment 1:** at time t = 0 sec the particles are initialized in the source

**Increment 2:** at time t = 1 sec the first particles exit the source

**Increment 12:** at time t = 11 sec the first particles inping the accelerator

**Increment 16:** at time t = 15 sec the first particles exit the accelerator

**Increment 31:** at time t = 30 sec the last particles leave the air volume

Let us now investigate these five incidents in detail.

• At t = 0 sec the particles are initialized in the source. Observe that the displacement plot does not show anything. This is because there are no displacements present. The Velocities are set to 15  $\frac{\text{mm}}{\text{s}}$  as has been set.

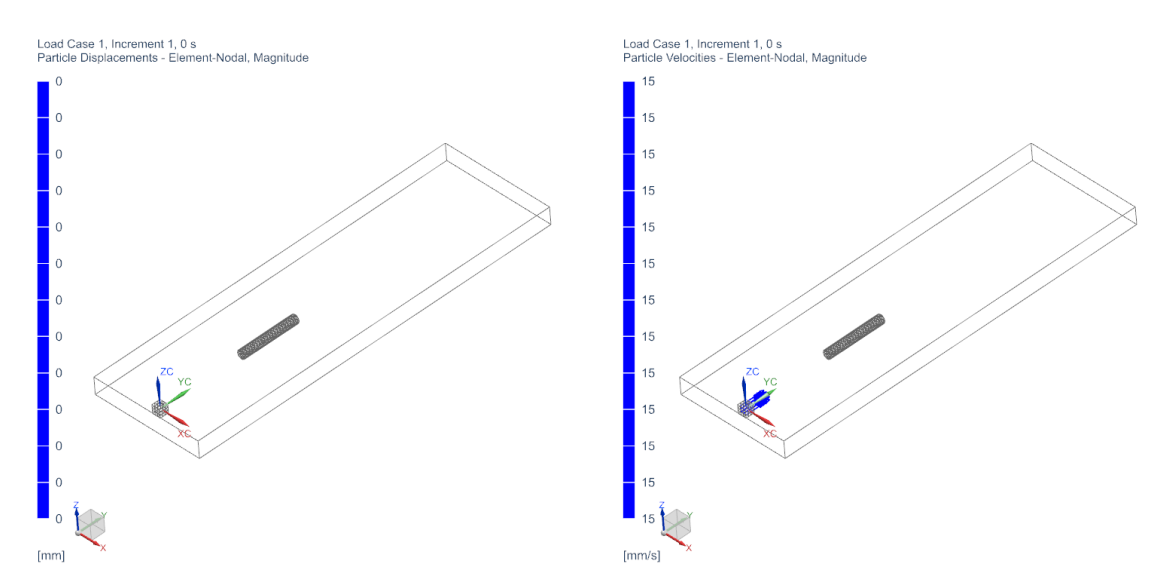

It can be observed that there are 27 Particles present that are all initialized in the respective middle of each Cell within the Particle Injection (Remember that we have set 27 cells before). Consequently, the particles start in three fronts (with respect to the y direction). The first row starts at y = 5, the second at y = 0 and the third at y = -5.

• At t = 1 sec the particles in the first row have exited source. Now the displacement of the particles are visible. We observe displacements of 15 mm and Velocities of 15  $\frac{\text{mm}}{\text{s}}$ .

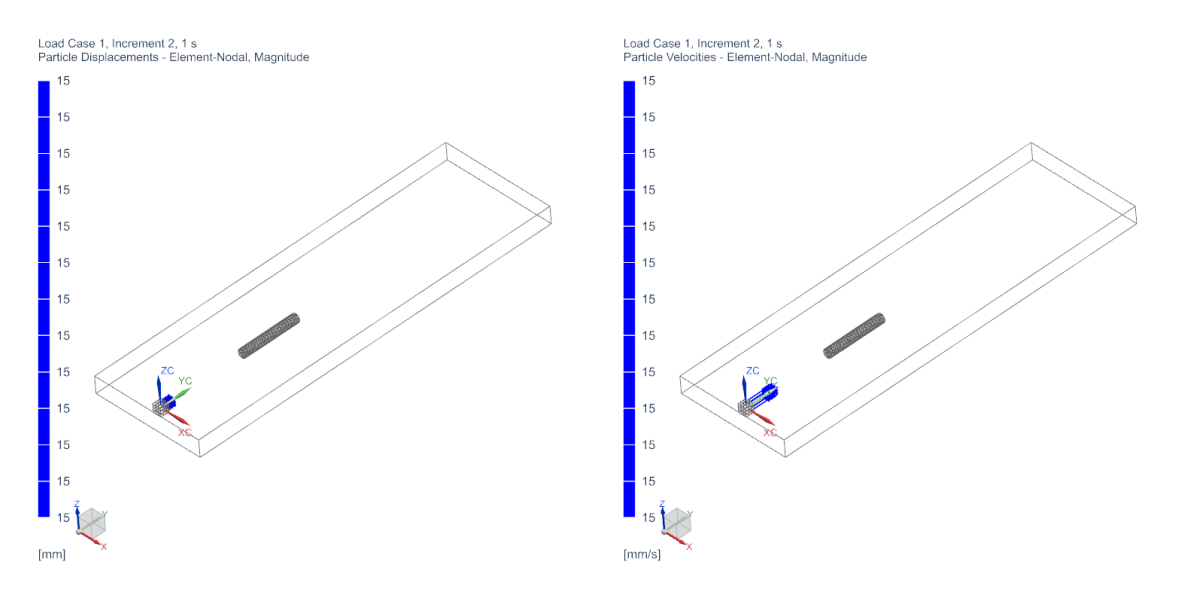

The observed Displacements and Velocities are expected. Since there is no electric

Field Present the velocity stays constant thus resulting in,  $x(t) = v_0 t = 15 \frac{\text{mm}}{\text{s}} \cdot 1\text{s} = 15 \text{mm}.$ 

Since we have chosen the distance between the particle source and the accelerator pipe to be 150 mm, we expect that the particles will travel 10 sec to the accelerator pipe. Thus the first row particles should have entered the accelerator pipe after 11 sec, i.e. at Increment 12.

• At t = 11 sec the particles in the first row have entered the accelerator pipe. We observe that the (max) velocity has changed to  $17 \frac{\text{mm}}{\text{s}}$ . Moreover the (max) displacement is now 167 mm.

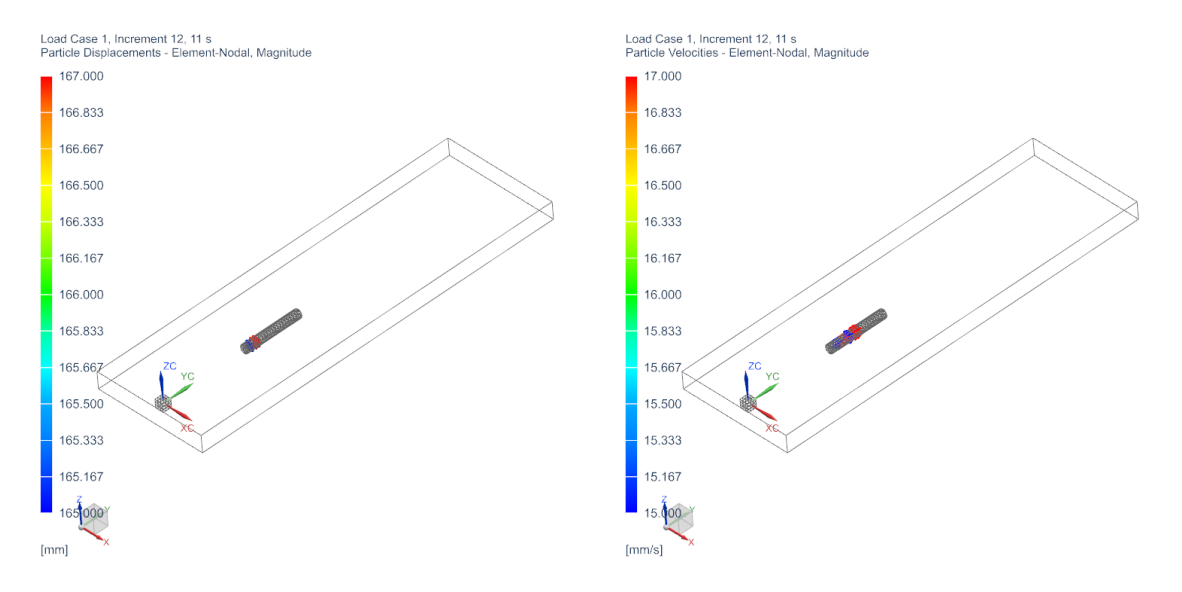

The observed Displacements and Velocities are again expected. Inside the accelerator pipe there is an electric field of 2  $\frac{V}{mm}$  present. Thus we obtain an acceleration of  $a(t) = 1 \text{As} \cdot \frac{1}{\text{Kg}} \cdot 2\frac{V}{mm} = 2\frac{\text{mm}}{\text{s}^2}$ . With the starting velocity of 15  $\frac{\text{mm}}{\text{s}}$  this results in a velocity of 17  $\frac{\text{mm}}{\text{s}}$  after 1 sec in the acceleration pipe. Therefore, also the displacements are expected: the particles have traveled 150 mm to the pipe; here the velocity has changed to 17  $\frac{\text{mm}}{\text{s}}$ . Thus, after one timestep the particles are at 167 mm.

We have choosen the accelerator pipe to be 100 mm long. With the above acceleration we can calculate the time that the particles need to travel through this pipe:

$$100\text{mm} = 1\frac{\text{mm}}{\text{s}^2} \cdot t^2 + 15\frac{\text{mm}}{\text{s}} \cdot t \quad \Rightarrow \quad t_+ = -\frac{15}{2}\text{s} + \sqrt{\frac{225+400}{4}\text{s}^2} = 5\text{s}.$$

During this time the velocity is expected to change by 10  $\frac{\text{mm}}{\text{s}}$ .

• At t = 15 sec the particles in the first row left the accelerator pipe. We observe that the (max) velocity has changed to  $25 \frac{\text{mm}}{\text{s}}$ . Moreover the (max) displacement is now 225 mm.

The observed Displacements and Velocities are again expected. From the previous discussion we expect a velocity change of 10  $\frac{\text{mm}}{\text{s}}$ . With a starting velocity of 15  $\frac{\text{mm}}{\text{s}}$  this results in a velocity of 25  $\frac{\text{mm}}{\text{s}}$  after 15 sec. Therefore, also the displacements are expected: the particles have travelled 230 mm to the end of the pipe while beeing accelerated; and one second with 25  $\frac{\text{mm}}{\text{s}}$ . Thus, this results in a total of 255 mm.

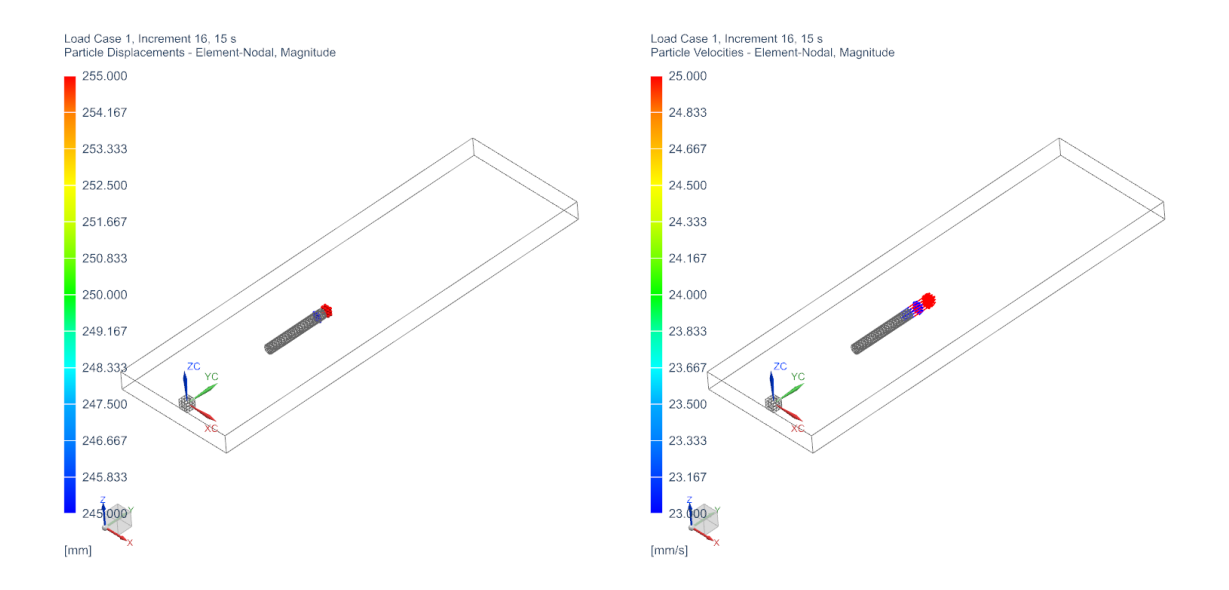

In the remaining 375 mm the particles should travel with a constant velocity of 25  $\frac{\rm mm}{\rm s}$  for 15 sec.

• At t = 31 sec the last particles have left the air volume. We observe that the velocity is  $25 \frac{\text{mm}}{\text{s}}$ . Moreover the (max) displacement is now 620 mm.

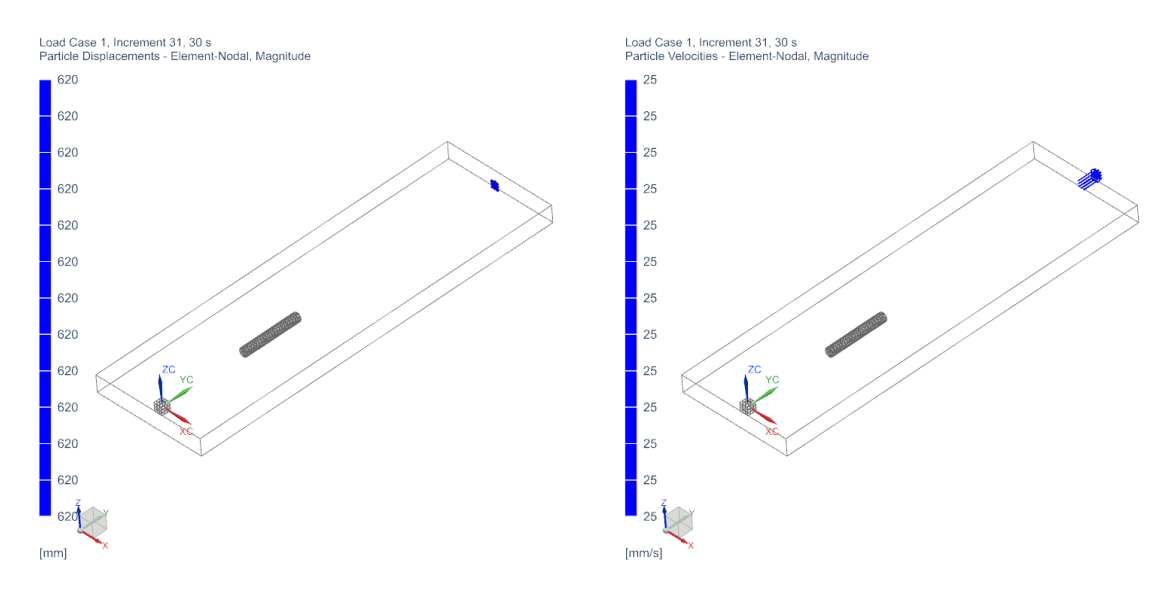

• As a check we investigate the Magnetic Flux result; thus switch on the 'Magnetic Flux Density' result.

Remember that there is no external Magnetic Field Source (e.g. from a Coil or a Constraint etc.) in the simulation by default. The only source for a Magnetic field thus is by the particles. A moving particle i with velocity  $\mathbf{v}_i$  and charge  $q_i$  produces a Current

$$\mathbf{J}_i = q_i \mathbf{v}_i,\tag{17}$$

whereas a total current  $\mathbf{J}$  is just the sum of all single particle currents, and can enter as a source into (Magnetodynamic) Amperes Law

$$\nabla \times \mathbf{H} = \mathbf{J} = \underbrace{\mathbf{J}_s}_{=0} + \sum_i \mathbf{J}_i.$$
(18)

With this in mind, press 'Animate' (remember to switch on the 'Iterations' toogle); as a result we observe a (small) magnetic field in the wake of the particle bunch.

Note.: The selected 'Full Interaction Mode' allows the bi-directional coupling of sources and currents into Maxwells equations. In this example it thus enables to impose a current into Amperes Law.

#### 2.1.2 Single Particle – Magnetostatic

Abstract: A single particle starts with a velocity of 15  $\frac{\text{mm}}{\text{s}}$  from Coordinate  $\mathbf{x}_0 = (0, 0, 0)$  and heads towards an accelerator pipe with a constant electric field of 1  $\frac{\text{V}}{\text{mm}}$ , in order to be linearly accelerated. Here, a Magnetostatic solution with an uni-directional particle coupling is applied.

Estimated time: 0.1 h

Follow the steps:

- 1. In this example we directly start in the SIM environment. For the meshing we refer to steps 1-6 of the previous example.
- 2. In the solution bar press the 'Solution' 🖆 button; to create an additional solution.
  - As 'Solution Type' select 'Magnetostatic'
  - In register 'Output Requests' under 'Plot' again activate 'Magnetic Fluxdensity'
  - Under 'Time Steps' select a 'Time Increment' of 1 s with a total of 50 time steps

| Magnetodynamic Tran  | sient                |    |   |     | ^ |
|----------------------|----------------------|----|---|-----|---|
| Output Requests      | Time Increment       | 1  | s | • • | - |
| Time Steps           | Number of Time Steps | 50 |   |     | 1 |
| - Initial Conditions | Number of Time steps | 50 |   |     | - |

- In register 'Coupled Particle' set the 'Particle Solution' to 'Dynamic Particle Mode'. With this selection the Particle Solver is uni-directionally coupled with the field solver, meaning that the EM fields accelerate/deflect the particles; but the particles do not impose any sources and currents. Also set the 'Particle Output Mode' to 'All Particle' and select 'Displacements' and 'Velocity' as Output.
- Press 'Ok'.
- 3. Switch to the new Magnetostatic solution.

| Solution                    |                |                                               | ა x |
|-----------------------------|----------------|-----------------------------------------------|-----|
| Solution                    |                |                                               | ^   |
| Name                        | MagStaPicFullC | 2                                             |     |
| Solver                      | MAGNETICS      |                                               |     |
| Analysis Type               | 3D Electromage | netics                                        |     |
| Solution Type               | Magnetostatic  |                                               |     |
| Magnetostatic               |                |                                               | ^   |
| Output Requ<br>Time Steps   | iests          | Particle Solution Dynamic Particle Mode       | •   |
| Initial Condit              | tions          | Output Requests, Plot, Particle Results       | ^   |
| Coupled The<br>Coupled Stru | ermal          | Particle Output Modus All Particle            | -   |
| - Coupled Par               | ticle          | ✓ Displacement                                |     |
| Adaptive Me                 | sh             | Velocity                                      |     |
|                             |                | Charge                                        |     |
|                             |                | Mass                                          |     |
|                             |                | D                                             |     |
|                             |                | Infinitessimal Velocity                       |     |
|                             |                | Half Velocity                                 |     |
|                             |                | Output Requests, Plot, Particle Field Results | ^   |
|                             |                | Charge                                        |     |
|                             |                | Current                                       |     |
|                             |                |                                               |     |
|                             |                | OK Apply Canc                                 | :el |

- Within the new Magnetostatic solution, apply the previously used 'Flux Tangent' BC; as well as the accelerator pipe (i.e. by dragging said objects into the solution from the respective containers)
- Now, create a new 'Particle Source' (i.e. right click on 'Simulation Objects' and 'Particle Objects')
- Then, specify the type to be 'Particle Source' and set the 'Injection Region Type' to 'Coordinate'.

The above source provides one particle with Mass 1 Kg and Charge 1 A  $\cdot$  s that starts at position  $\mathbf{x}_0 = (0, 0, 0)$  and travels with an initial velocity of 15  $\frac{mm}{s}$  in Y-direction.

Note: In contrast to the previous mesh-based source, this source is coordinate based. Thus, the previous creation of a CAD geometry and subsequent meshing is not required for this type of source.

### 4. Press 'Solve'.

- 5. Switch to the 'Results' environment.
  - The displacements and velocities of the particle behave similar as in the previous example. However, in this simplified scenario they are of course exact, meaning that there is no spread (we omit the calculation and refer to the previous example).
  - As a last check we investigate the Magnetic Flux result again; thus switch on the 'Magnetic Flux Density' result. We observe that the Magnetic Flux Density is zero

| Particle Object                       |          |       | υ X      |
|---------------------------------------|----------|-------|----------|
| 😤 Particle Source, Coordinate-based   | ł        |       | •        |
| Name                                  |          |       | v        |
| Destination Folder                    |          |       | ×        |
| Туре                                  |          |       | ^        |
| Injection Region Type                 | Coordina | te    | •        |
| Position                              |          |       | ^        |
| Center X                              | 0        |       | mm 👻 💌   |
| Center Y                              | 0        |       | mm • •   |
| Center Z                              | 0        |       | mm 🔹 💌   |
| Source Type                           |          |       | ^        |
| Source Type                           | Fixed    |       | •        |
| Velocity                              |          |       | ^        |
| X Velocity                            | 0        |       | mm/s ▼ ▼ |
| Y Velocity                            | 15       |       | mm/s 🔹 👻 |
| Z Velocity                            | 0        |       | mm/s 🔹 💌 |
| Particles                             |          |       | ^        |
| Particle Number                       | 1        |       |          |
| Mass per Particle                     | 1        | kg    | • •      |
| Charge per Particle                   | 1        |       | A·s ▼ ▼  |
| Number of Test Particles per Particle | 1        |       |          |
| Particle Exponential Scaling Factor   | 0        |       |          |
| Card Name ParticleInjectionCoordBa    | sed      |       |          |
|                                       | ОК       | Apply | Cancel   |

everywhere. This result is expected, since we have switched on the uni-directional coupling, meaning that the particles do not impose any sources or currents on the field solver, meaning

$$\nabla \times \mathbf{H} = \mathbf{J} = \underbrace{\mathbf{J}_s}_{=0} = 0.$$
(19)

### 2.1.3 Thermal Particle Initialization – Electrostatic

Abstract: Two particle sources are initialized with 1 Million particles, respectively. The particles are initialized with thermal velocities, i.e. each velocities absolute value corresponds to a particle in an ideal gas at 20.000°C; with directions choosen randomly. The sources are initiated at Coordinates  $\mathbf{x}_0^1 = (0, 0, 0)$  and  $\mathbf{x}_0^2 = (0, 0, 0)$  and an accelerator pipe with a constant electric field of 1  $\frac{V}{mm}$  is employed. Here, an Electrostatic solution with an uni-directional particle coupling is applied.

Estimated time: 0.25 - 0.5 h (hardware dependent)

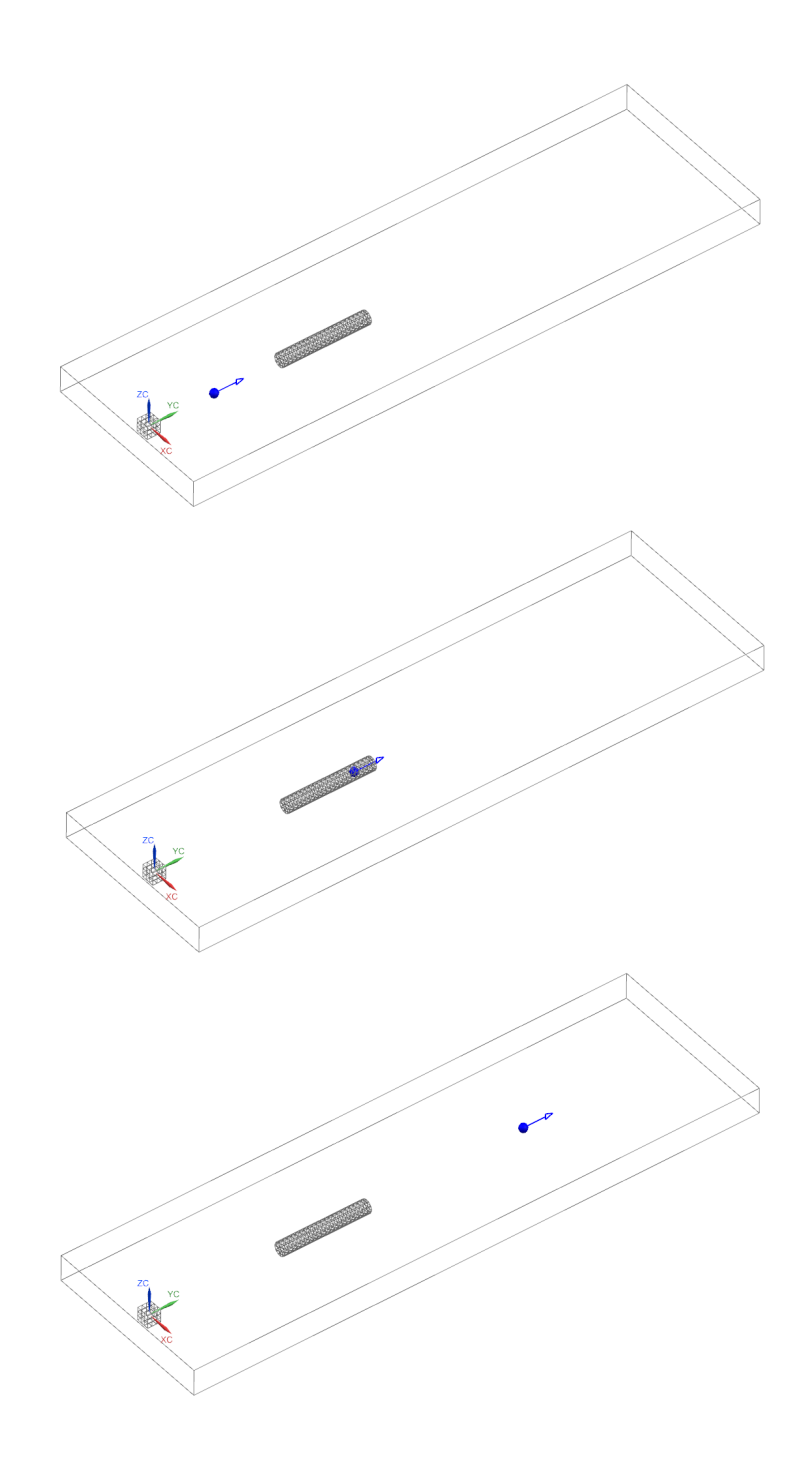

Follow the steps:

- 1. In this example we directly start in the SIM environment, again. For the meshing we refer to steps 1-6 of example 1.
- 2. In the solution bar press the 'Solution' 💺 button; to create an additional solution.
  - As 'Solution Type' select 'Electrostatic'
  - In register 'Output Requests' under 'Plot' we deselect all Output.
  - Under 'Time Steps' select a 'Time Increment' of 1 s with a total of 100 time steps

| Magnetostatic      |                            |     |   |   | ^ |
|--------------------|----------------------------|-----|---|---|---|
| Output Requests    | Time Increment             | 1   | s | ÷ | • |
| Time Steps         | Number of Time Steps       | 100 |   |   | = |
| Initial Conditions | indifiber of filline steps | 100 |   |   |   |
| - Coupled Thermal  |                            |     |   |   |   |

• In register 'Coupled Particle' set the 'Particle Solution' to 'Static Particle Mode'.

| Solution                      |             |                          |                      | ુ પ્ર |  |  |
|-------------------------------|-------------|--------------------------|----------------------|-------|--|--|
| Solution                      |             |                          |                      | ^     |  |  |
| Name                          | EleStaPic   | EleStaPic                |                      |       |  |  |
| Solver                        | MAGNETIC    | MAGNETICS                |                      |       |  |  |
| Analysis Type                 | 3D Electron | 3D Electromagnetics      |                      |       |  |  |
| Solution Type                 | Electrostat | ic                       |                      | •     |  |  |
| Electrostatic                 |             |                          |                      | ^     |  |  |
| - Output Requ<br>- Time Steps | iests       | Particle Solution        | Static Particle Mode | •     |  |  |
| - Initial Condi               | tions       | Output Requests, Plot, P | article Results      | ^     |  |  |
| Coupled Par                   | ticle       | Particle Output Modus    | All Particle         | -     |  |  |
|                               |             | Displacement             |                      |       |  |  |
|                               |             | Velocity                 |                      |       |  |  |
|                               |             | Charge                   |                      |       |  |  |
|                               |             | Mass                     |                      |       |  |  |
|                               |             |                          |                      |       |  |  |
|                               |             | ✓ Туре                   |                      |       |  |  |
|                               |             | Infinitessimal Velocit   | у                    |       |  |  |
|                               |             | Half Velocity            |                      |       |  |  |
|                               |             |                          |                      |       |  |  |
|                               |             | ОК                       | Apply Ca             | incel |  |  |

With this selection the Particle Solver is uni-directionally coupled with the field solver, meaning that the EM fields accelerate/deflect the particles; but the particles do not impose any sources and currents. In addition the Fields are only passed to the particle solver at initial time, i.e. one time only. Also set the 'Particle Output Mode' to 'All Particle' and select 'Displacements', 'Velocity' and 'Type' as Output.

- Press 'Ok'.
- 3. Switch to the new Electrostatic solution.
  - In the SIM environment, apply the acceleration pipe from the previous examples (i.e. drag it into the 'Simulation Objects').
  - Now, create a  $\varphi = 0$  boundary condition. To do so right click on 'Constraints' and select 'Given phi-Pot by Math-Function'; then select the six faces of the air volume.
  - Now, create two new 'Particle Sources' (i.e. right click on 'Simulation Objects' and 'Particle Objects')

| Given phi-Pot by Math-Function | υx           |
|--------------------------------|--------------|
| Name                           | ^            |
| Phi0                           |              |
| Description                    | ~            |
| Destination Folder             | v            |
| Model Objects                  | ^            |
| Group Reference                |              |
| 🖋 Select Object (6)            | <del>\</del> |
| Excluded                       | V            |
| Magnitude                      | ^            |
| Math Function 0                |              |
| Card Name phiPot               |              |
| OK Apply C                     | ancel        |

• Then, specify the types to be 'Particle Source' and set the 'Injection Region Type' to 'Coordinate', respectively (apply  $\mathbf{x}_0^1 = (0, 0, 0)$  and  $\mathbf{x}_0^2 = (0, 75, -10)$ ). Under 'Velocity Distribution' select 'Full Thermal' with a 'System Temperature' of 20.000°C.

| Particle Object                       |                            | ა x | Particle Object                       |                     | <del>ى</del> ئ |
|---------------------------------------|----------------------------|-----|---------------------------------------|---------------------|----------------|
| Туре                                  |                            | v   | Туре                                  |                     | v              |
| Name                                  |                            | ×   | Name                                  |                     | v              |
| Destination Folder                    |                            | v   | Destination Folder                    |                     | v              |
| Туре                                  |                            | ^   | Туре                                  |                     | ^              |
| Injection Region Type                 | Coordinate                 | •   | Injection Region Type                 | Coordinate          | •              |
| Position                              |                            | ^   | Position                              |                     | ^              |
| Center X                              | 0 mm •                     | -   | Center X                              | 75                  | mm • •         |
| Center Y                              | 0 mm •                     | -   | Center Y                              | -10                 | mm • •         |
| Center Z                              | 0 mm •                     | •   | Center Z                              | 0                   | mm 🔹 💌         |
| Source Type                           |                            | ^   | Source Type                           |                     | ^              |
| Source Type                           | Ideal Gas, random Velocity | ( 🕶 | Source Type                           | Ideal Gas, random V | elocity ( 🔻    |
| Global Temperature                    | 20000 °C •                 | •   | Global Temperature                    | 20000               | °C • •         |
| Particles                             |                            | ^   | Particles                             |                     | ^              |
| Particle Number                       | 100000                     |     | Particle Number                       | 10000               |                |
| Mass per Particle                     | 1 kg •                     | -   | Mass per Particle                     | 1 kg                | • •            |
| Charge per Particle                   | 1 A-s •                    | -   | Charge per Particle                   | 4                   | A·s ▼ ▼        |
| Number of Test Particles per Particle | 10                         |     | Number of Test Particles per Particle | 100                 |                |
| Particle Exponential Scaling Factor   | 0                          |     | Particle Exponential Scaling Factor   | 0                   |                |
| Card Name ParticleInjectionCoordBas   | ed                         |     | Card Name ParticleInjectionCoordBas   | sed                 |                |
|                                       | OK Cano                    | el: |                                       | ОК                  | Cancel         |

The above sources provide one Million particles each, that are initialized with thermal distributions. In the first source 100.000 Particles with 10 Testparticles each are initialized with Mass 1 Kg and Charge 1 A  $\cdot$  s, whereas in the second source 10.000 Particle with 100 Testparticles each are initialized with Mass 1 Kg and Charge 4 A  $\cdot$  s.

Note: Testparticles are used for statistic averaging (i.e. to obtain a certain Liouville average within a Plasma Simulation). Thus, the effect of Testparticles is similar to that of smearing.

- 4. Press 'Solve' (the Solve will take some time).
- 5. Switch to the 'Results' environment.
  - In the following we will solely investigate the particle velocities, thus click on the 'Particle Velocities' result. To obtain a decent plot select 'Edit Post View' and switch the 'Color Display' to 'Arrows'. Then switch the 'Size' to 'Result' and select a suiting 'mm' value, such as 10 mm.
  - Then start an Animation, i.e. press the 'Animate' button ( and remember to switch on the 'Iterations' toogle). The plotting process may take a while since many particles to be plot are present. When the Animation is finished, observe the particle evolution.
  - Due to the fact that very many particles are present, we observe a wave-like behaviour of non-interacting particles. In particular we see two "furball"-like structures at time t = 0 sec around the two sources, from which wave-fronts are spherically expanding with ongoing time.

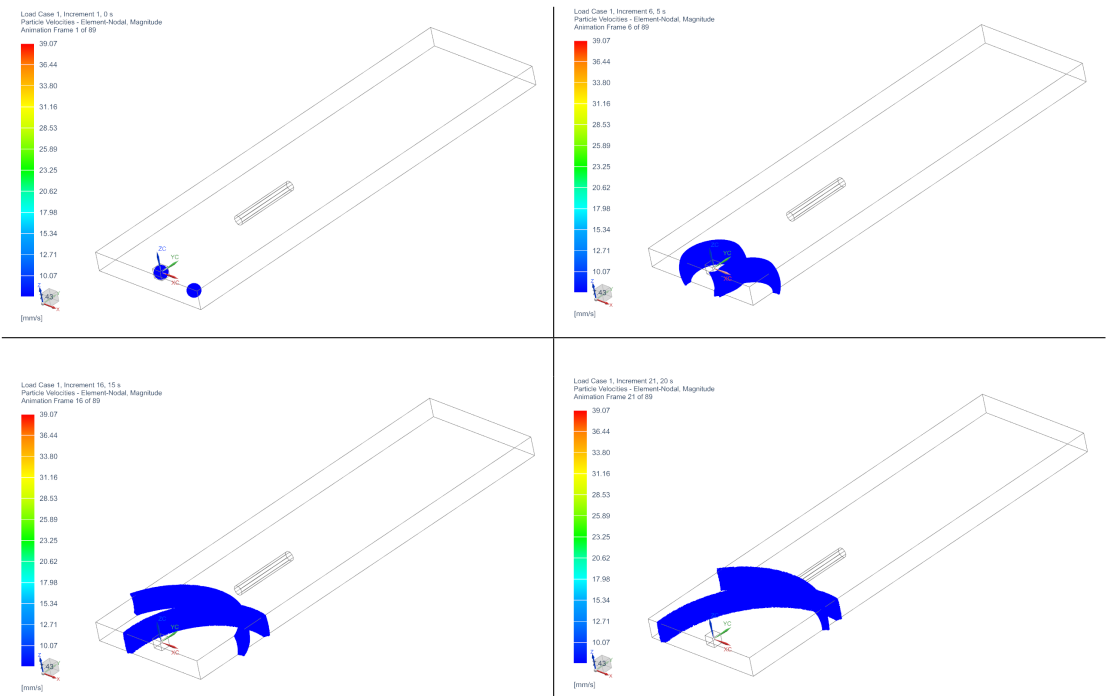

Until 20 sec the particles from the two sources move at the same abolute velocities (but with different directions). This is expected, since the velocities are just the starting velocities; and are not changed, due to the absence of any forces. Indeed this behaviour is the same as in the previous examples (just with more particles).

• After (roughly) 20 sec the first particles start impinging on the accelerator pipe, and are accelerated by the electric field (of 2  $\frac{V}{mm}$  in Y-direction). After 30 sec we obtain a difference in the change on the velocities of the particles from the two sources. The particles from the second source at  $\mathbf{x}_0^2$  are accelerated four times faster than the particles from the first  $\mathbf{x}_0^1$ . Moreover, said particles are moving slightly to the left.

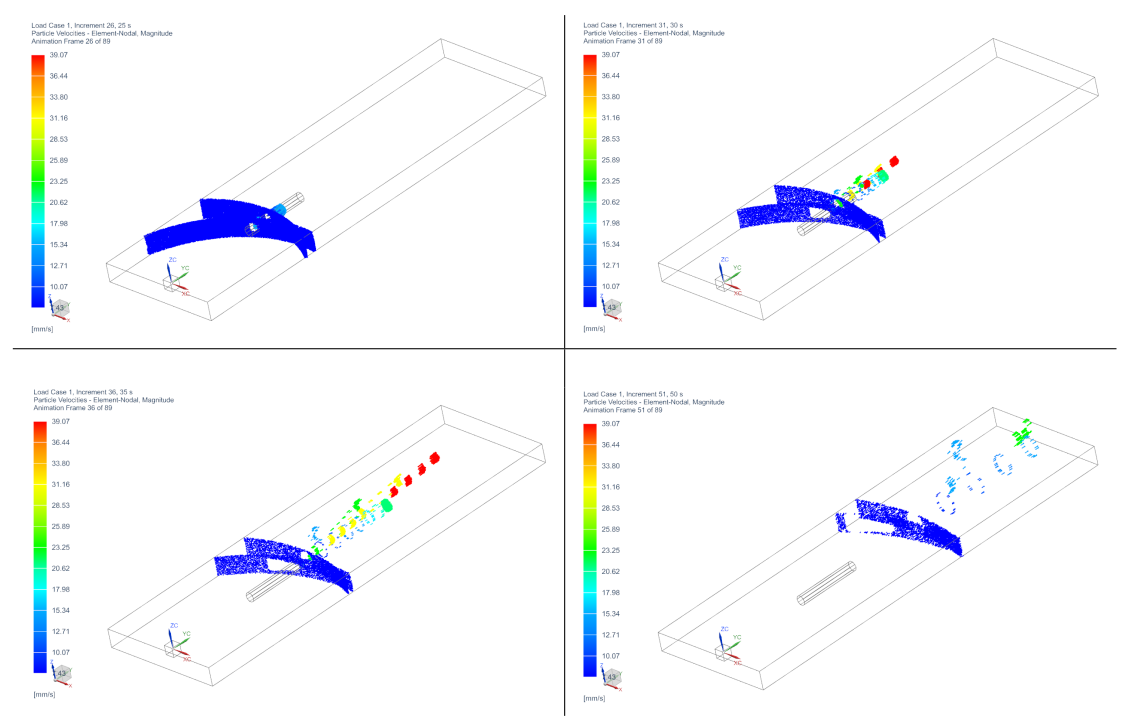

Again the observed results are expected. Recall that the particles from the second source were initialized with four times larger charges  $4 \text{ A} \cdot \text{s}$ . Due to  $\mathbf{a}(t) = \frac{q}{m} \mathbf{E}$  they are thus accelerated four times faster. In addition the second particle source has been offset by 75 mm right to the first particle source. As a result the particles are inpinging at the accelerator pipe under a larger angle and also exit the accelerator pipe under a larger angle.

The tutorial is complete

# 3 Tutorial 2

## 3.1 Electrons in Homogeneous Magnetic Field

Goal of this simulation is finding the radius of an electron in an homogeneous magnetic field and checking the result against analytic.

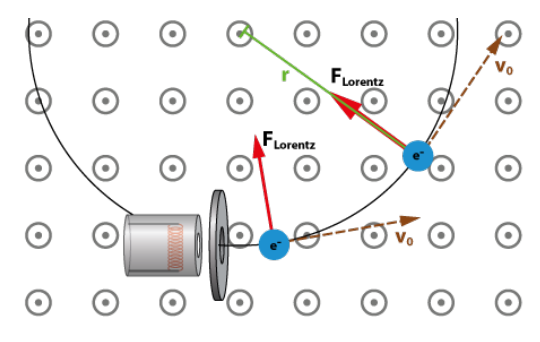

#### 3.1.1 Analytic Solution

The Lorentz force is always perpendicular to the direction of motion of the electrons when electrons move in the B field. Further, it is the only acting force. Thus, the Lorentz force is the centripetal force necessary for a circular path. So it applies

$$\mathbf{F}_{Lorentz} = \mathbf{F}_{Zentripetal}$$
  
Inserting of  $\mathbf{F}_{Lorentz} = e \cdot v_0 \cdot \mathbf{B}$  and  $\mathbf{F}_{Zentripetal} = m_e \frac{v_0^2}{r}$  leads to  
 $e \cdot v_0 \cdot \mathbf{B} = m_e \frac{v_0^2}{r}$ 

Solving for r yields the formula for the radius of the circular path:

$$r = \frac{m_e \cdot v_0^2}{e \cdot \mathbf{B}}$$

This radius is also called 'Larmor Radius'.

Reference:

www.didaktik.physik.uni-muenchen.de/elektronenbahnen/b-feld/B-Feld/Auswertung.php

### 3.1.2 Simulation Model

The picture below shows a sketch of the simulation model. The model we use to simulate for the electron deviation uses following properties.

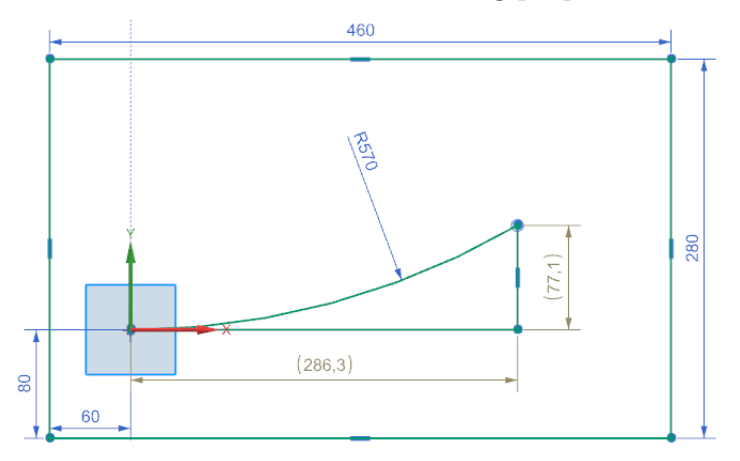

- B = 0.001 T
- me = 9.109e-31 Kg
- $V_0 = 1e8 \text{ m/s}$
- e = 1.602e-19 C
- Analytic radius result: r=570 mm
- Time Step: 1e-10 s
- Number of Time Steps: 30
- Expected total displacement: 300 mm
- Expected x,y displacement (from sketch): 286.3 mm, 77.1 mm

All particles start from the coordinate center in x direction. A circle with radius 570 mm and arc length 300 mm shows the way particles should go as expected from the analytic result. With an element size of 5 mm the electrons will jump over two element with each time step.

## 3.1.3 Simulation Results

The simulation result is as follows.

- Total displacement: 297.2 mm (deviation 0.9%)
- x displacement: 286.8 mm (deviation 0.17%)
- y displacement: 77.74 mm (deviation 0.82%)

Small deviations occur between simulation and analytics. These can come from the bidirection effect that is not included in the analytic formula. This may also come from the quite large jump at each time step.

## 3.1.4 Tutorial

Necessary time: 20 min. The model is already build and ready to solve. To perform this simulation follow these steps:

- Download the model files for this tutorial from the following link: https://www.magnetics.de/downloads/Tutorials/11.CouplParticle/11.2LarmorRadius. zip
- 2. Start the Program Simcenter (or NX). Use Version 12 or higher.
- 3. In Simcenter, open 芦 the file 'LarmorRadiusCheck\_sim1.sim'.

4. Edit the solution 'MagDynPicBi' and check register 'Time Steps'.

| Aagnetodynamic Trans | sient                |                      |   | / |
|----------------------|----------------------|----------------------|---|---|
| Output Requests      | Time Step Option     | Constant             |   | • |
| - Time Steps         | Time Increment       | 1e-10                |   |   |
| Initial Conditions   |                      |                      | 2 |   |
| - Coupled Thermal    | End Time Option      | Number of Time Steps |   | • |
| - Coupled Structural | Number of Time Steps | 30                   |   |   |
| Coupled Particle     |                      |                      |   |   |

5. check register 'Coupled Particle'.

| Magnetodynamic Transi | ent                      |                       | ^ |
|-----------------------|--------------------------|-----------------------|---|
| Output Requests       |                          |                       |   |
| - Time Steps          | Particle Solution        | Full Interaction Mode | • |
| - Initial Conditions  | Output Requests, Plot, P | Particle Results      | ^ |
| - Coupled Thermal     |                          |                       |   |
| - Coupled Structural  | Particle Output Modus    | All Particle          | • |
| Coupled Particle      | Displacement             |                       |   |
|                       | Velocity                 |                       |   |

6. Check the simulation object 'Particle Injection(1)'

| Particle Object       |            | ა x    | Velocity                              | ^                        |
|-----------------------|------------|--------|---------------------------------------|--------------------------|
| Туре                  |            | v      | X Velocity                            | 10000000 m/s • •         |
| Name                  |            | ×      | Y Velocity                            | 0 mm/s • •               |
| Destination Folder    |            | ×      | Z Velocity                            | 0 mm/s • •               |
| Туре                  |            | ^      | Particles                             | ٨                        |
| Injection Region Type | Coordinate | •      | Particle Number                       | 1                        |
| Position              |            | ^      | Mass per Particle                     | 9.10938356e-31 kg • •    |
| Center X              | 0          | mm 🔹 👻 | Charge per Particle                   | 1.6021766208e-19 A·s • • |
| Center Y              | 0          | mm • • | Number of Test Particles per Particle | 1                        |
| Center Z              | 0          | mm 🔹 👻 | Particle Scaling Factor               | 1                        |
| Source Type           |            | ^      |                                       |                          |
| Source Type           | Fixed      | •      | Card Name ParticleInjectionCoordBas   | OK Cancel                |
| Velocity              |            | ^      |                                       | Cancer                   |

- 7. Solve the solution: Click on  $\stackrel{\pm}{=}$  and OK. The solver will run about 3 min.
- 8. after the solve has finished open the 'Particle Displacement' result.
- 9. set the time step to the last and read the result for x and y displacement. These values should be as discussed above.
- 10. check for other results as desired. Following picture shows the velocity at the last step.

| lame                                       | Color | LarmorRadiusCheck_sim1 : MagDynPicBi Result                                                      |
|--------------------------------------------|-------|--------------------------------------------------------------------------------------------------|
|                                            | ^     | Load Case 1, Increment 31, 3e-09 s<br>Particle Velocities - Element-Nodal, Unaveraged, Magnitude |
| +- Increment 19, 1.8e-09 s                 |       | Min : 1.00468e+11, Max : 1.00468e+11, Units = mm/s                                               |
| +- Increment 20, 1.9e-09 s                 |       | Deformation : Particle Displacements - Element-Nodal Magnitude                                   |
| + Increment 21, 2e-09 s                    |       | 1.00468e+11                                                                                      |
| ±- Increment 22, 2.1e-09 s                 |       | 1.00468e+11                                                                                      |
| + Increment 23, 2.2e-09 s                  |       | 1.00468e+11                                                                                      |
| ± Increment 24, 2.3e-09 s                  |       |                                                                                                  |
| ± Increment 25, 2.4e-09 s                  |       | 1.00468e+11                                                                                      |
|                                            |       | 1.00468e+11                                                                                      |
|                                            |       | 1 00468e+11                                                                                      |
|                                            |       |                                                                                                  |
| +- Increment 29, 2.8e-09 s                 |       | 1.00468e+11                                                                                      |
| +- Increment 30, 2.9e-09 s                 |       | 1.00468e+11                                                                                      |
| - Increment 31, 3e-09 s                    |       | 1.00468e+11                                                                                      |
| 🛨 🆆 Particle Displacements - Element-Nodal |       |                                                                                                  |
| 🛨 🆆 Particle Velocities - Element-Nodal    |       | 1.00468e+11                                                                                      |
| 🗄 🏪 Magnetic Flux Density - Element-Nodal  |       | 1.00468e+11                                                                                      |
| Imported Results                           |       | 4 X0400-114                                                                                      |

This tutorial is complete.

# 4 Tutorial 3

## 4.1 Filament Thermionic Emission

This chapter shows different models how thermionic emission can be simulated with NX Magnetics. They all are shown with a filament model.

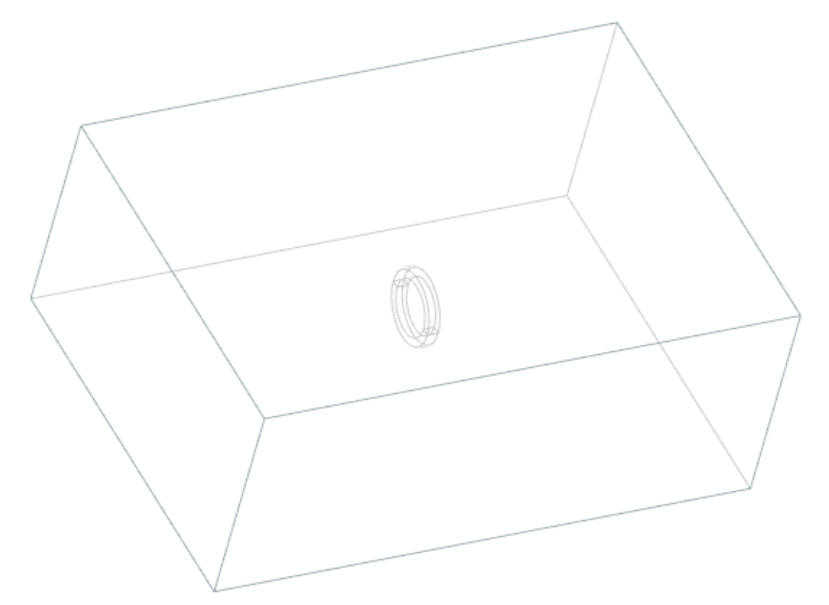

The following thermionic emission models are available:

- Richardson-Dusham's Law
- Child's Law

The models are already build and ready to solve. Their content and the used features allow getting insight in the methods for thermionic emission usage.

- Download the model files for this tutorial from the following link: https://www.magnetics.de/downloads/Tutorials/11.CouplParticle/11.3Filament. zip
- 2. Start the Program Simcenter (or NX). Use Version 13 or higher.
- 3. Open 🏓 the file 'Filament\_sim1.sim' and click OK.

### 4.1.1 Richardson-Dusham's Law

Check the solution 'ElSta\_Pic\_Richardson'. It shows the usage of thermionic emission using Richardson-Dusham's model. Check the simulation object 'Particle Object Richardson'.

| Particle Object                           | ა x                            |
|-------------------------------------------|--------------------------------|
| Туре                                      | v                              |
| Name                                      | v                              |
| Destination Folder                        | v                              |
| Geometry Type                             | ^                              |
| Injection Region Type                     | Surface 🔹                      |
| Surface Initialization Regions (1)        |                                |
| Source Type                               | ^                              |
| Source Type                               | Richardson-Dusham 🔻            |
| Velocity (Richardson)                     | ^                              |
| Туре                                      | Thermionic Source, direction 💌 |
| Material Quantum Correction Factor        | 0.5 👻                          |
| Material Escape Velocities [ElectronVolt] | 1 •                            |
| Particles                                 | ^                              |
| Particle Number                           | 1                              |
| Mass per Particle                         | 9.10938356e-: kg 🔹 👻           |
| Charge per Particle                       | 1.6021766208e-19 A·s ▼ ▼       |
| Number of Test Particles per Particle     | 1                              |
| Particle Exponential Scaling Factor       | 0                              |
| Spatial Distribution                      | Random Positions 👻             |
| Card Name ParticleInjectionMeshBased      | OK Cancel                      |

## 4.1.2 Child's Law

Check the solution 'ElSta\_Pic\_Child'. It shows the usage of thermionic emission using Child's model. Check the simulation object 'Particle Object Child'.

| Particle Object                       | ა x                          |
|---------------------------------------|------------------------------|
| Туре                                  | v                            |
| Name                                  | v                            |
| Destination Folder                    | v                            |
| Geometry Type                         | ٨                            |
| Injection Region Type                 | Surface 🔻                    |
| Surface Initialization Regions (1)    |                              |
| Source Type                           | ^                            |
| Source Type                           | Childs Law 👻                 |
| Velocity (Child)                      | ٨                            |
| Туре                                  | Thermionic (cold Cathode R 💌 |
| Voltage Difference in Cathode Ray     | 30000 V                      |
| Distance between Anode and Cathode    | 0.001 mm • •                 |
| Particles                             | ٨                            |
| Particle Number                       | 1                            |
| Mass per Particle                     | 9.10938356e-3 kg 🔹 👻         |
| Charge per Particle                   | 1.6021766208e-19 A·s 👻       |
| Number of Test Particles per Particle | 1                            |
| Particle Exponential Scaling Factor   | 0                            |
| Spatial Distribution                  | Fixed Positions 🔹            |
| Card Name ParticleInjectionMeshBased  |                              |
|                                       | OK Cancel                    |

This tutorial is complete.

# 5 Tutorial 4

# 5.1 Diverging Electron Beam

When modeling the motion charged particles (electron beam) at a high electric current, the electric field due to the space charge of the charged particles significantly affects their trajectories. Goal of this analysis is to analyse the radius change of a electron beam.

Download the model files for this tutorial from the following link:

https://www.magnetics.de/downloads/Tutorials/11.CouplParticle/11.4DivergingElectronBeam. zip

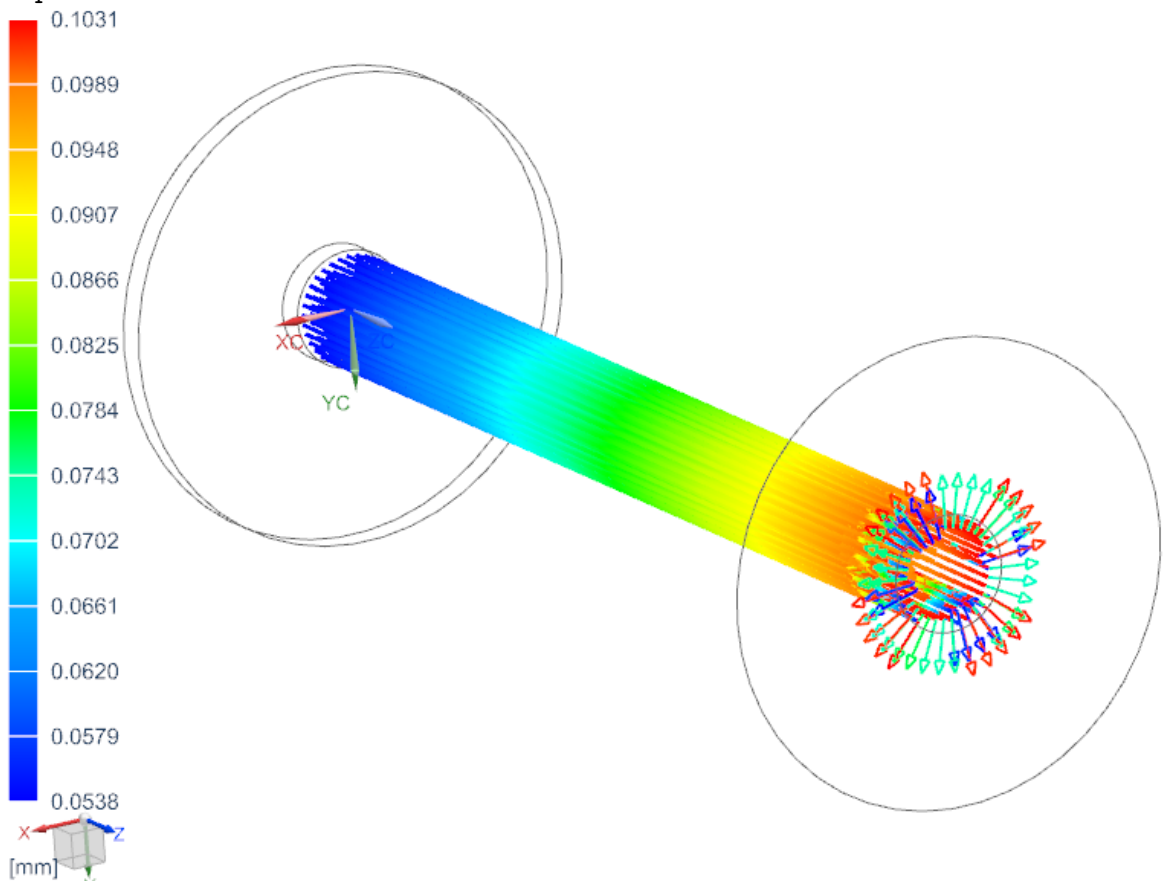

To run the model change the number of particles from 62 to 62400.